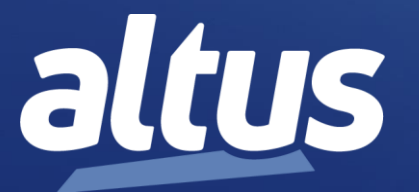

# User Manual OPC UA Server for Altus Controllers

MU214609 Rev. A

March 27, 2024

www.altus.com.br

No part of this document may be copied or reproduced in any form without the prior written consent of Altus Sistemas de Automação S.A. who reserves the right to carry out alterations without prior advice.

According to current legislation in Brazil, the Consumer Defense Code, we are giving the following information to clients who use our products, regarding personal safety and premises.

The industrial automation equipment, manufactured by Altus, is strong and reliable due to the stringent quality control it is subjected to. However, any electronic industrial control equipment (programmable controllers, numerical commands, etc.) can damage machines or processes controlled by them when there are defective components and/or when a programming or installation error occurs. This can even put human lives at risk.

The user should consider the possible consequences of the defects and should provide additional external installations for safety reasons. This concern is higher when in initial commissioning and testing.

The equipment manufactured by Altus does not directly expose the environment to hazards, since they do not issue any kind of pollutant during their use. However, concerning the disposal of equipment, it is important to point out that built-in electronics may contain materials which are harmful to nature when improperly discarded. Therefore, it is recommended that whenever discarding this type of product, it should be forwarded to recycling plants, which guarantee proper waste management.

It is essential to read and understand the product documentation, such as manuals and technical characteristics before its installation or use.

The examples and figures presented in this document are solely for illustrative purposes. Due to possible upgrades and improvements that the products may present, Altus assumes no responsibility for the use of these examples and figures in real applications. They should only be used to assist user trainings and improve experience with the products and their features.

Altus warrants its equipment as described in General Conditions of Supply, attached to the commercial proposals.

Altus guarantees that their equipment works in accordance with the clear instructions contained in their manuals and/or technical characteristics, not guaranteeing the success of any particular type of application of the equipment.

Altus does not acknowledge any other guarantee, directly or implied, mainly when end customers are dealing with third-party suppliers.

The requests for additional information about the supply, equipment features and/or any other Altus services must be made in writing form. Altus is not responsible for supplying information about its equipment without formal request.

# COPYRIGHTS

Nexto, MasterTool, Grano and WebPLC are the registered trademarks of Altus Sistemas de Automação S.A.

Windows, Windows NT and Windows Vista are registered trademarks of Microsoft Corporation.

# **OPEN SOURCE SOFTWARE NOTICE**

To obtain the source code under GPL, LGPL, MPL and other open source licenses, that is contained in this product, please contact <u>opensource@altus.com.br</u>. In addition to the source code, all referred license terms, warranty disclaimers and copyright notices may be disclosed under request.

# **List of Contents**

| 1. | INTRODUCTION                                             | 1        |
|----|----------------------------------------------------------|----------|
|    | Documents Related to this Manual                         | 1        |
|    | Technical Support                                        |          |
|    | Warning Messages Used in this Manual                     |          |
| 2. | TECHNICAL DESCRIPTION                                    | 2        |
|    | Altus Controllers that Support OPC UA Server             | 2        |
|    | Software Versions                                        | 2        |
|    | OPC UA Profile                                           | 2        |
|    | OPC UA Server Features                                   | 2        |
|    | Endpoint URL                                             | 2        |
|    | Maximum Number of Sessions                               | 2        |
|    | Maximum Number of Subscriptions                          | 2        |
|    | Maximum Number of Monitored Items                        | 2        |
|    | Values of Operational Limits                             | 3        |
|    | Revised Parameters for Subscriptions and Monitored Items | 3        |
| 3. | OPC UA COMMUNICATION CONCEPTS                            | 5        |
|    | Sessions, Servers, and Clients                           | 5        |
|    | Endpoint URL                                             | 5        |
|    | Subscriptions, Notifications, Monitored Items, and Nodes | 6        |
|    | Creating a Subscription and its Parameters               | 6        |
|    | PublishingInterval                                       | 7        |
|    | MaxKeepAliveCount                                        | 9        |
|    | LifeTimeCount                                            | 9        |
|    | MaxNotificationsPerPublish                               |          |
|    | PublishingEnabled                                        |          |
|    | Priority                                                 |          |
|    | Sampling Process in the Server                           |          |
|    | SamplingInterval                                         |          |
|    | Filter                                                   |          |
|    | QueueSize                                                |          |
|    | DiscardOldest                                            |          |
|    | Browsing the Server for Creating a Subscription          |          |
|    | Read Services                                            |          |
|    | Write Services                                           |          |
|    | Other Services                                           |          |
|    | Operational Limits                                       |          |
|    | MaxMonitoredItemsPerCall                                 |          |
|    | MaxNodesPerRead                                          | 16<br>17 |
|    | MaxNodesPerWrite                                         |          |
|    | MaxNodesPerBrowse                                        |          |
|    | MaxinodesPeriransiateBrowsePathsioNodelds                |          |
|    | Cion and Engwart                                         |          |
|    | Sign and Encrypt                                         | l/<br>17 |
|    | Authentication                                           | l/       |
|    | Veruncates                                               | l/<br>10 |
|    | vanulty of the Celuncate                                 | 18<br>10 |
|    | Encryption Algorithms                                    |          |

| 4. | BASIC CONFIGURATION                                                                   | 19 |
|----|---------------------------------------------------------------------------------------|----|
|    | Check the name of "Application" Object                                                | 19 |
|    | Recommended Sequence of Steps for Configuration                                       | 19 |
|    | First Step - Create the Variables for OPC UA Communication                            | 20 |
|    | Second Step - Insert the Object "Symbol Configuration"                                | 20 |
|    | Third Step - Selecting the OPC UA Variables and their Access Rights                   | 22 |
|    | Fourth Step - Download the Project                                                    | 24 |
|    | Add More Variables for OPC UA Communication Later                                     | 24 |
|    | Examples of Other Data Types                                                          | 26 |
|    | Arrays                                                                                | 26 |
|    | Data Unit Type (DUT)                                                                  | 27 |
|    | Instances of Function Blocks                                                          | 29 |
| 5. | SECURITY CONFIGURATION                                                                | 31 |
|    | Anonymous Login (No Authentication)                                                   | 33 |
|    | Authentication                                                                        | 33 |
|    | Creating a New Device User and its Password                                           | 33 |
|    | Adjusting the OPC UA Settings for Authentication                                      | 35 |
|    | Sign and Encrypt                                                                      | 36 |
|    | Configuration Options in Altus Servers                                                | 36 |
|    | Configuration Options in OPC UA Clients                                               | 37 |
|    | Altus Server Configurations and Allowed Configurations in OPC UA Clients              | 37 |
|    | Creating or Importing Certificates                                                    |    |
|    | Negotiating the Certificate with the OPC UA Client                                    | 40 |
| 6. | RECOMMENDATIONS FOR OPC UA CLIENTS CONFIGURATION                                      | 41 |
|    | Configure only Supported Values of Parameters PublishingInterval and SamplingInterval | 41 |
|    | Observe the Operational Limits                                                        |    |
|    | Avoid Small Values for SamplingInterval and PublishingInterval                        |    |
|    | Split a Session in Several Subscriptions                                              |    |
|    | Split the Communication in Several Sessions                                           | 42 |
| 7. | DIAGNOSTICS                                                                           | 43 |
|    | Server Diagnostics                                                                    | 43 |
|    | Operational Limits                                                                    | 44 |
| 8. | PERFORMANCE ANALYSIS                                                                  | 45 |
|    | General Test Conditions                                                               | 45 |
|    | Test Scenarios                                                                        | 45 |

# 1. Introduction

This manual addresses several aspects related to OPC UA communication with Altus controllers that support the OPC UA Server feature:

- Minimum software versions for controllers and programming systems;
- Definition of the OPC UA profile and features supported by the Altus controllers;
- Introduction to OPC UA protocol concepts, considering only the profile supported by the Altus controllers;
- Main configuration parameters negotiated with OPC UA clients and their effects on the behavior and performance of communication;
- Operational limits and interoperability issues with OPC UA clients;
- Configuration of OPC UA server in Altus controllers using the Mastertool IEC XE programmer;
- Performance analysis of OPC UA communication, considering CPU processing consumption and Ethernet communication bandwidth.

# **Documents Related to this Manual**

Additional information about Nexto Series CPUs is available in other documents (manuals and datasheets) of the Nexto Series CPUs. The last revisions of these documents are available at www.altus.com.br.

# **Technical Support**

For contacting Altus Technical Support in Sao Leopoldo, RS, call +55 51 3589-9500. For knowing other support centers of Altus access <u>www.altus.com.br</u> or send an e-mail to <u>altus@altus.com.br</u>.

If the equipment is already installed please gather the following information before requesting technical assistance:

- The equipment models e configuration of the installed system;
- Serial number of CPUs;
- Revision of equipment and firmware versions, informed in a label on the side of the equipment;
- Operation mode informed by the programming system;
- Application program;
- Version of the programming system.

# Warning Messages Used in this Manual

In this manual, the warning messages have the following formats and meanings:

#### **DANGER:**

Report potential causes, which if not observed, lead to damage to physical integrity and health, property, environment and loss of production.

#### **CAUTION:**

Report configuration, application, and installation details that must be followed to avoid conditions that could lead to system failure and its related consequences.

#### ATTENTION:

Indicate important configuration, application or installation details to obtain the maximum operational performance of the system.

# 2. Technical Description

This chapter present the technical features of OPC UA Server for Altus controllers.

# Altus Controllers that Support OPC UA Server

All the CPUs of Nexto Series support the OPC UA Server feature.

### **Software Versions**

The OPC UA Server features described in this manual is up to date according to the programming system Mastertool IEC XE version 3.51, except for the security features that require version 3.60 as the minimum version.

# **OPC UA Profile**

The Altus controllers support the **Micro Embedded Device Server Profile**, according to part 7 of the OPC UA specification. They support the following features:

- Browsing of data types and variables;
- Standard read/write services;
- Notifications for value changes: subscription and monitored items services.

# **OPC UA Server Features**

This section defines several features of the OPC UA server.

```
ATTENTION:
```

The chapter **OPC UA Communication Concepts** explains the meaning of these features for newcomers to OPC UA technology.

#### **Endpoint URL**

The endpoint URL, used by the client for connecting to Altus servers, must have the following format:

opc.tcp://<IP address of CPU>:4840

The field <IP address of CPU> indicates the IP address of the Ethernet port of the CPU that must be used for the OPC UA communication.

The TCP port used for the connection is 4840.

#### **Maximum Number of Sessions**

The maximum number of simultaneous sessions that can be established between one or more clients and the server is 50.

#### Maximum Number of Subscriptions

The number of subscriptions, for each session and for the server as a whole, is not limited. In practice, the number of subscriptions is limited by the CPU performance (memory and CPU speed).

#### Maximum Number of Monitored Items

The number of monitored items, for each subscription, session or for the server as a whole, is not limited. In practice, the number of monitored items is limited by the CPU performance (memory and CPU speed).

#### **Values of Operational Limits**

The following operational limits are defined for Altus servers:

- MaxMonitoredItemsPerCall = 1000
- MaxNodesPerRead = 1000
- MaxNodesPerWrite = 1000
- MaxNodesPerBrowse = 1000
- MaxNodesPerTranslateBrowsePathsToNodeIds = 100

#### ATTENTION:

Sometimes interoperability issues occur when a client exceeds one of these operational limits. The clients can read these limits from the server and respect them. Unfortunately, some clients do not read or do not respect these limits. Most of these clients at least inform about service failures due to exceeded limits, using a diagnostic or a log. In this case, some clients allow to configure parameters for correcting the problem.

#### **Revised Parameters for Subscriptions and Monitored Items**

For creating subscriptions and monitored items, the OPC UA client sends service requests to the server (CreateSubscriptionRequest, CreateMonitoredItemsRequest). These service requests contain parameters for the subscription and monitored items.

After this, the server sends service responses to the client (CreateSubscriptionResponse, CreateMonitoredItemsResponse), and these service responses contain **revised parameters**.

In many situations, the revised parameters in the response are equal to the requested parameters. However, sometimes the server may not support specific values for some parameters. In this case, some revised parameters will be different from the corresponding requested parameters. This difference normally does not cause an error in the client, and the communication is established using the revised parameters.

#### ATTENTION:

Some clients do not inform the user about revision of parameters. So the user may not become aware of the parameter value that is really in use. Other clients may inform the revised parameter through a diagnostic or log.

The following subsections describe the supported values of some parameters in Altus OPC UA servers, and how the server revise parameters for subscriptions and monitored items. With this information, the user can avoid to configure unsupported values for these parameters.

#### Revision of Parameter PublishingInterval for Subscriptions

Altus servers only accept a PublishingInterval value which is an integer multiple of 100 ms.

For instance, if the client requested PublishingInterval = 850 ms, then the server will revise the value rounding it up to the next multiple of 100 ms, that is, 900 ms.

#### Revision of Parameter SamplingInterval for Monitored Items

Altus servers only accept the following values for SamplingInterval:

- 100 ms
- 300 ms
- 500 ms
- 1000 ms
- 2500 ms
- 5000 ms

Different values will be revised to the next bigger value (for instance, 600 ms will be revised to 1000 ms). Values bigger than 5000 ms will be revised to 5000 ms.

# 3. OPC UA Communication Concepts

This chapter provides an introduction to OPC UA communication concepts with an Altus controller. Therefore, this introduction is limited to the profile supported by an Altus controller (see Software Versions section).

The user, especially a newcomer to OPC UA technology, is recommended to read this introduction for a better understanding of the further chapters.

In some situations, the following third-party OPC UA clients will be mentioned for providing examples of OPC UA communication:

- UaExpert®: refers to demo client UaExpert<sup>™</sup> version 1.7.0 526 from Unified Automation GmbH.
- Kepware®: refers to commercial client KEPServerEX® V6.14.263.0 from Kepware®.

# Sessions, Servers, and Clients

Sessions are defined as logical connections between clients and servers. Servers may limit the number of simultaneous sessions based on resource availability, licensing restrictions, or other constraints.

A TCP connection is allocated for each session. Altus controllers, as servers, accept connections for OPC UA sessions in the TCP port 4840.

If multiple clients want to connect to a single server, each one of these clients must create at least one session with this server.

In small applications (few variables), normally each client creates a single session with each server. In bigger applications (big number of variables), the client may create several sessions with the same server. In most clients, each session allocates a thread in the operating system (e.g.: Windows). Creating several sessions may optimize the communication performance on the client side.

For instance, in client Kepware®, each channel corresponds to a session (add multiple channels pointing to the same server for having multiple sessions for the same server).

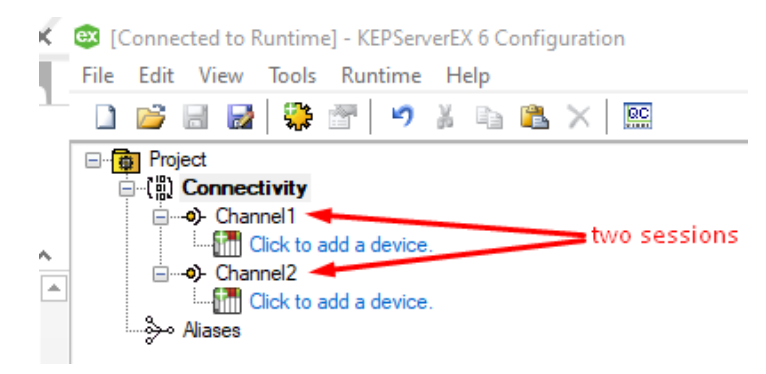

Figure 3-1. Example of multiple sessions in client Kepware®

# **Endpoint URL**

The Endpoint URL is the address used by the client for finding the server in the network. It is necessary for creating a session between the client and the server.

For instance, the Altus OPC UA server requires the following format:

opc.tcp://<IP address of CPU>:4840

The field <IP address of CPU> indicates the IP address of the Ethernet port of the CPU that must be used for the OPC UA communication. The TCP port used for the connection is 4840.

The following figure shows an example of the configuration of the endpoint URL for a Session in Kepware<sup>®</sup>. For opening the window with this property editor, right-click over the Session (Channel in Kepware<sup>®</sup>) and select Properties.

| 😂 Property Editor - Channe                        | 1               |                              | $\times$ |  |  |  |
|---------------------------------------------------|-----------------|------------------------------|----------|--|--|--|
| Property Groups<br>General<br>Write Optimizations | Endpoint        |                              |          |  |  |  |
|                                                   | Endpoint URL    | opc.tcp://192.168.201.1:4840 |          |  |  |  |
|                                                   | Security Policy | None                         |          |  |  |  |
|                                                   | Message Mode    | None                         |          |  |  |  |
| UA Server                                         |                 |                              |          |  |  |  |
| UA Session                                        |                 |                              |          |  |  |  |
| Authentication                                    |                 |                              |          |  |  |  |

Figure 3-2. Example of Endpoint URL in client Kepware®

# Subscriptions, Notifications, Monitored Items, and Nodes

A subscription is an endpoint in the server that publishes notifications to clients.

A **notification** is a message with a set of monitored items. The number of monitored items in a notification is variable (from zero to all the nodes configured in the subscription). The server uses a service called PublishResponse for transmitting notifications with monitored items.

A **monitored item** corresponds to a node that has changed its value. It is composed of the node value and the timestamp informing the moment when the value change was detected.

A node corresponds to a variable in the server.

The main ideas of a subscription are the following:

- Only the variables (nodes) which changed value are transmitted from the server to the client as monitored items (except right after initialization of the communication, when all nodes are transmitted as monitored items). This saves bandwidth in the network and processing power in the server and client.
- The server must detect those variables (nodes) which changed value, for including them as monitored items in the next notification. This process, and its parameters, are described in the section **Sampling Process in the Server**.

# **Creating a Subscription and its Parameters**

A subscription is created on the client side. For each client session, it is possible to create many subscriptions.

For instance, in client Kepware<sup>®</sup>, each device corresponds to a subscription (add multiple devices below the same channel (session) for having multiple subscriptions in the same session). The following figure shows two subscriptions (Device1 and Device2) below the same session (Channel1).

#### Figure 3-3. Example of multiple subscriptions in the same session in client Kepware®

For creating a subscription on the client side, the user must:

- Select the nodes that compose the subscription (in other words, a set of variables in the server). This process is described in the section **Browsing the Server for Creating a Subscription**.
- Set the following subscription parameters:
  - PublishingInterval
  - MaxKeepAliveCount
  - LifeTimeCount
  - o MaxNotificationsPerPublish
  - PublishingEnabled
  - o Priority

The subscription parameters are described in the following subsections.

#### ATTENTION:

The previous parameter names are those used in the OPC UA specification. Unfortunately, some clients may use different names.

Furthermore, some clients do not allow the user to configure all these parameters. Some clients allow the user to configure a subset of these parameters and set the other parameters internally (normally with constant values).

In case of doubts, please check the client documentation or contact the support team of the client manufacturer.

#### PublishingInterval

The PublishingInterval is the minimum interval between two PublishResponse services transmitted by the server to the client with notifications for the same subscription. This limits the bandwidth consumption in the network and CPU consumption in the server and client.

Right after creating a subscription, the client transmits one (or more) PublishRequest services for this subscription. This authorizes the server to transmit one (or more) PublishResponses services containing notification messages.

After receiving a PublishResponse from the server, the client typically transmits a further PublishRequest as soon as possible, for authorizing the server to transmit the next PublishResponse.

The following notes about PublishRequest services transmitted by the client are important:

• This service has two objectives. First, it acknowledges a notification received from the server in a previous PublishResponse service for the subscription. Second, it authorizes the server to send the next notification using a PublishResponse.

- Normally, the delay between a PublishResponse and the next PublishRequest transmitted by the client is very low (a few milliseconds), except when the network has high latency or when the client has low processing power.
- When the server receives a PublishRequest from the client, it can send a PublishResponse for any of the subscriptions created inside the current session. If there are two or more subscriptions in a session waiting for a PublishRequest, only one of them will use the received PublishRequest for authorizing a PublishResponse.
- Some clients may queue several PublishRequest services. This helps for not delaying PublishResponse services, especially in networks with higher latency. For instance, Kepware® normally queues three PublishRequest services for each subscription, right after creating the subscription and their monitored items. According to the OPC UA specification, a server must accept more queued PublishRequest services than the number of created subscriptions per session.

The observed interval between two PublishResponse services for the same subscription can be bigger than the PublishingInterval. If during this interval none of the subscription variables (nodes) changed value, the server will not transmit a PublishResponse.

Consider the following examples:

- 1. Subscription with PublishingInterval = 1000 ms, where the last PublishResponse was transmitted at t = 0 ms. If the server detects the next variable change only at t = 3400 ms, then PublishResponse services will not be transmitted at t = 1000, 2000, and 3000 ms. The next PublishResponse will only be transmitted after t = 3400 ms.
- 2. Subscription contains 100 variables, but only two of them changed value. The next PublishResponse service will contain a notification with only two monitored items.

#### Example of OPC UA communication with PublishRequest and PublishResponse services

The following figure shows a fragment of OPC UA communication captured with the Wireshark® protocol analyzer, filtered to show only the services PublishRequest and PublishResponse. The "Time" column shows the interval between successive packets in seconds.

In this example, PublishingInterval was configured as 1000 ms, and the subscription variables change every 100 ms (much faster than PublishingInterval).

| 4 | ◢ ■ ∅ ◎ 📙 📇 🗙 🖆 🔍 ⇔ ⇔ 🕾 🗿 🖳 🧮 🗮 🍭 Q Q 🔍 🎹                                              |          |                 |                 |          |        |      |        |              |          |                 |  |
|---|----------------------------------------------------------------------------------------|----------|-----------------|-----------------|----------|--------|------|--------|--------------|----------|-----------------|--|
|   | (opcua) and (opcua.servicenodeid.numeric == 826    opcua.servicenodeid.numeric == 829) |          |                 |                 |          |        |      |        |              |          |                 |  |
| N | lo.                                                                                    | Time     | Source          | Destination     | Protocol | Length | Info | 0      |              |          |                 |  |
|   | 700                                                                                    | 1.010778 | 192.168.201.1   | 192.168.201.140 | OpcUa    | 190    | UA   | Secure | Conversation | Message: | PublishResponse |  |
|   | 703                                                                                    | 0.000472 | 192.168.201.140 | 192.168.201.1   | OpcUa    | 112    | UA   | Secure | Conversation | Message: | PublishRequest  |  |
|   | 744                                                                                    | 1.010072 | 192.168.201.1   | 192.168.201.140 | OpcUa    | 190    | UA   | Secure | Conversation | Message: | PublishResponse |  |
|   | 747                                                                                    | 0.000534 | 192.168.201.140 | 192.168.201.1   | OpcUa    | 112    | UA   | Secure | Conversation | Message: | PublishRequest  |  |
|   | 783                                                                                    | 0.999567 | 192.168.201.1   | 192.168.201.140 | OpcUa    | 190    | UA   | Secure | Conversation | Message: | PublishResponse |  |
|   | 786                                                                                    | 0.000471 | 192.168.201.140 | 192.168.201.1   | OpcUa    | 112    | UA   | Secure | Conversation | Message: | PublishRequest  |  |
|   | 834                                                                                    | 1.019338 | 192.168.201.1   | 192.168.201.140 | OpcUa    | 190    | UA   | Secure | Conversation | Message: | PublishResponse |  |
|   | 838                                                                                    | 0.000558 | 192.168.201.140 | 192.168.201.1   | OpcUa    | 112    | UA   | Secure | Conversation | Message: | PublishRequest  |  |
|   | 879                                                                                    | 0.998748 | 192.168.201.1   | 192.168.201.140 | OpcUa    | 190    | UA   | Secure | Conversation | Message: | PublishResponse |  |
|   | 882                                                                                    | 0.000526 | 192.168.201.140 | 192.168.201.1   | OpcUa    | 112    | UA   | Secure | Conversation | Message: | PublishRequest  |  |
|   | 924                                                                                    | 1.009523 | 192.168.201.1   | 192.168.201.140 | OpcUa    | 190    | UA   | Secure | Conversation | Message: | PublishResponse |  |
|   | 927                                                                                    | 0.000344 | 192.168.201.140 | 192.168.201.1   | OpcUa    | 112    | UA   | Secure | Conversation | Message: | PublishRequest  |  |

Figure 3-4. Example of OPC UA communication with variables varying faster than PublishingInterval

Note that right after the PublishResponse in packet No. 700, a new PublishRequest (packet No. 703) was sent for authorizing the next PublishResponse. The delay between PublishResponse at PublishRequest is lower than 1 ms.

However, the next PublishResponse (packet No. 744) was sent only one second later (the PublishingInterval). This sequence repeats in the next packets.

#### ATTENTION: See section **Revision of Parameter PublishingInterval for Subscriptions**.

#### **Example of this parameter in Kepware®:**

- Name and location of parameter = Subscription / Publishing Interval (ms)
- Default value = 1000 ms

#### **MaxKeepAliveCount**

As mentioned before, a PublishResponse will only be transmitted by the server after at least one variable of the subscription changed value.

If all the variables of a subscription keep unchanged for some time, the server will transmit a keepalive message. The keep-alive message is an empty PublishResponse that contains zero monitored items. The objective is to keep some traffic in the session so that the client can know that the server is alive.

The time with unchanged variables in the subscription before transmitting a keep-alive message is equal to:

MaxKeepAliveCount \* PublishingInterval

#### Example of OPC UA communication with a keep-alive message

The following figure shows a fragment of OPC UA communication captured with the Wireshark® protocol analyzer, filtered to show only the services PublishRequest and PublishResponse. The "Time" column shows the interval between successive packets in seconds.

In this example, PublishingInterval was configured as 1000 ms and MaxKeepAliveCount as 5.

|   | (opcua) | and (opcua. | servicenodeid.numeric == 826 | opcua.servicenodeid.numeri | c == 829) |        |                                                 |
|---|---------|-------------|------------------------------|----------------------------|-----------|--------|-------------------------------------------------|
| N | o.      | Time        | Source                       | Destination                | Protocol  | Length | Info                                            |
|   | 822     | 0.998956    | 192.168.201.1                | 192.168.201.140            | OpcUa     | 190    | UA Secure Conversation Message: PublishResponse |
|   | 825     | 0.000477    | 192.168.201.140              | 192.168.201.1              | OpcUa     | 112    | UA Secure Conversation Message: PublishRequest  |
|   | 869     | 1.009594    | 192.168.201.1                | 192.168.201.140            | OpcUa     | 190    | UA Secure Conversation Message: PublishResponse |
|   | 872     | 0.000560    | 192.168.201.140              | 192.168.201.1              | OpcUa     | 112    | UA Secure Conversation Message: PublishRequest  |
|   | 1114    | 6.048225    | 192.168.201.1                | 192.168.201.140            | OpcUa     | 143    | UA Secure Conversation Message: PublishResponse |
|   | 1117    | 0.000428    | 192.168.201.140              | 192.168.201.1              | OpcUa     | 104    | UA Secure Conversation Message: PublishRequest  |
|   | 1310    | 5.051425    | 192.168.201.1                | 192.168.201.140            | OpcUa     | 143    | UA Secure Conversation Message: PublishResponse |
|   | 1313    | 0.000472    | 192.168.201.140              | 192.168.201.1              | OpcUa     | 104    | UA Secure Conversation Message: PublishRequest  |
|   | 1504    | 5.023262    | 192.168.201.1                | 192.168.201.140            | OpcUa     | 143    | UA Secure Conversation Message: PublishResponse |
|   | 1507    | 0.000428    | 192.168.201.140              | 192.168.201.1              | OpcUa     | 104    | UA Secure Conversation Message: PublishRequest  |
|   | 1694    | 5.045147    | 192.168.201.1                | 192.168.201.140            | OpcUa     | 139    | UA Secure Conversation Message: PublishResponse |
|   | 1697    | 0.000386    | 192.168.201.140              | 192.168.201.1              | OpcUa     | 104    | UA Secure Conversation Message: PublishRequest  |

Figure 3-5. Example of OPC UA communication with variables frozen during some time

Initially, the subscription variables change every 100 ms (much faster than PublishingInterval). This situation stopped after packet No. 872 when all the subscription variables became frozen.

After this, the PublishResponse services became separated by approximately "MaxKeepAliveCount \* PublishingInterval" (5 seconds). The first PublishResponse after variables became frozen may take one extra PublishingInterval (6 seconds).

#### Example of this parameter in Kepware®:

- Name and location of parameter = Connection / Keep-Alive Count
- Default value = 5

#### LifeTimeCount

If the server does not receive a PublishRequest from the client during a time longer than:

LifetimeCount \* PublishingInterval

then the server must delete the subscription. From the server point-of-view, this means that a failure occurred in the client or in the network. In this case, the client will need to recreate the subscription and their monitored items later.

According to the OPC UA specification, the parameter LifeTimeCount must be at least three times bigger than MaxKeepAliveCount.

After creating a subscription and their monitored items, the client sends one or more PublishRequest services. This authorizes the server to send PublishResponse services.

When the server sends a PublishResponse, normally the client sends a new PublishRequest in a few milliseconds, for authorizing the server to send the next PublishResponse. The next PublishResponse will be transmitted by the server in the following conditions:

- 1. At least one subscription variable changed value, and the time PublishingInterval passed since the previous PublishResponse was transmitted.
- 2. The time "MaxKeepAliveCount \* PublishingInterval" passed while none of the subscription variables changed value.

This explains why LifetimeCount must be bigger than MaxKeepAliveCount. Otherwise, the subscription could be deleted unnecessarily by the server when none of the subscription variables change value.

#### **Example of this parameter in Kepware®:**

- Name and location of parameter = Connection / Lifetime Count
- Default value = 60

#### MaxNotificationsPerPublish

Informs the maximum number of monitored items that can be transmitted in a PublishResponse service for this subscription.

The special value "0" means that no limit is imposed.

#### **Example of this parameter in Kepware®:**

- Name and location of parameter = Subscription / Max. Notifications per Publish
- Default value = 0

#### PublishingEnabled

Enables or disables the transmission of PublishReponses for this subscription.

If the subscription was created with this parameter equal to false, it can be modified to true later using the service SetPublishingMode. The service SetPublishingMode can also be used for disabling temporarily PublishReponses for a subscription.

#### **Example of this parameter in Kepware®:**

The parameter is not available for the user. PublishResponses are always enabled after the subscription and monitored items are created.

#### Priority

This is a byte value which means the priority of a subscription relative to other subscriptions of the same session. The bigger the value, the higher the priority.

PublishReponses for subscriptions with higher priority will be transmitted sooner.

#### **Example of this parameter in Kepware®:**

- Name and location of parameter = Connection / Priority
- Default value = Lowest (0)

# Sampling Process in the Server

For each subscription, the server must detect which variables (nodes) changed values for transmitting them as monitored items in a notification message. This task is known as the sampling process on the server side. The sampling process must be executed periodically for all variables (nodes) that compose the subscription. It is executed internally in the server.

The OPC UA specification defines the following parameters for each monitored item:

- SamplingInterval
- Filter
- QueueSize
- DiscardOldest

The client must configure these parameters for each monitored item.

#### ATTENTION:

Most commercial clients do not allow the user to configure these parameters individually for each monitored item. Instead, most clients allow configuring common parameters that apply to all the monitored items that compose a subscription.

In addition, some clients do not allow configuring all these parameters. In these situations, please check the client documentation or contact the support team of the client manufacturer. For instance, some clients set SamplingInterval of all monitored items equal to PublishingInterval of the subscription.

The following subsections describe each parameter configurable for a monitored item.

#### SamplingInterval

This is the period of execution of the sampling process. In other words, it defines the interval of the server task responsible for detecting value changes in the variables that compose the subscription, and for queueing the changed variables for transmission in the next PublishResponse service.

Normally the SamplingInterval must be smaller than or equal to the PublishingInterval of the subscription (described before).

Some commercial clients do not allow the user to configure the SamplingInterval, and set it equal to the PublishingInterval of the subscription.

The sum between SamplingInterval and PublishingInterval means the **worst-case response time** since the variable changed value until it is transmitted in the next PublishResponse service:

- SamplingInterval: worst-case time for discovering the value change;
- PublishingInterval: worst-case time for transmitting the value change using a PublishResponse service.

The value of SamplingInterval is an interval specified in milliseconds. In addition, two special values can be specified:

- 0: this means that the server must execute the sampling process as fast as it can;
- -1: this means that the server must assume SamplingInterval equal to PublishingInterval of the subscription.

ATTENTION: See section **Revision of Parameter SamplingInterval for Monitored Items**.

#### ATTENTION:

The sampling process is an intensive CPU-consuming task. Therefore, avoid configuring low values for the SamplingInterval because this will increase CPU consumption.

A good recommendation is to set the SamplingInterval equal to the PublishingInterval of the subscription.

Furthermore, for reducing CPU consumption, do not configure unnecessarily low values for the PublishingInterval.

#### **Example of this parameter in Kepware®:**

- Name and location of parameter = Monitored Items / Sample Interval (ms)
- Default value = 500 ms

#### Filter

The Filter parameter is not evaluated in Altus OPC UA servers.

Filters can be useful, for instance, to define a deadband for a variable that corresponds to an analog input. An analog input normally has some noise that affects the least-significant bits. Therefore, the sampling process would detect changes in the analog input all the time (even if these changes are very small), and the variable would be transmitted very frequently in PublishResponse services. As a consequence, the network bandwidth and CPU consumption would increase unnecessarily.

Even if not supporting filters, it is possible to use a strategy in Altus OPC UA servers for circumventing this problem, considering the analog input example:

- 1. Create a function block that makes a deadband filter over the analog input and produces another variable derived from the analog input.
- 2. Do not map the analog input directly to the OPC UA server. Instead, map the variable derived from the analog input with deadband filtering.

#### QueueSize

Consider a situation where SamplingInterval is much lower than PublishingInterval. In this case, the sampling process can detect several changes in a variable during a PublishingInterval. For instance, if SamplingInterval = 100 ms and PublishingInterval = 1000 ms, the sampling process could detect up to 10 changes in the same variable during a single PublishingInterval.

The default value of the QueueSize parameter normally is 1. This means that only one of the detected changes will be transmitted in the next PublishResponse for the same variable. However, if QueueSize = N, then the next PublishResponse can transmit up to N changes for the same variable.

If the number of detected changes in a variable is bigger than QueueSize, it is necessary to discard some of the changes. The discarded changes will not be transmitted in the next PublishResponse service.

The discarded changes can be the oldest or the newest. This depends on the configuration of the parameter DiscardOldest, described in the next subsection.

#### **Example of this parameter in Kepware®:**

- Name and location of parameter = Monitored Items / Queue Size
- Default value = 1

#### DiscardOldest

See the previous section that describes the parameter QueueSize.

If the sampling process needs to discard changes, it must decide which will be discarded: the oldest or the newest. If this parameter is true or enabled, then the oldest changes will be discarded.

#### Example of this parameter in Kepware®:

- Name and location of parameter = Monitored Items / Discard Oldest
- Default value = Enable

# Browsing the Server for Creating a Subscription

Besides defining parameters for a subscription and their monitored items (described in previous sections), it is necessary to select the variables (nodes) that compose the subscription. The OPC UA protocol provides services like Browse and BrowseNext that are used for navigating through the data structures of the server and importing the desired variables.

Not all data structures of the server can be found during the browsing process. Each server has methods for selecting a subset of the data structures that can be accessed by an OPC UA client. Furthermore, it is also possible to restrict the access of some data structures (read-write, read-only, write-only, none). For Altus OPC UA servers, this is described in the chapter **Basic** Configuration.

The following figures show an example of the browsing process using the Kepware® client.

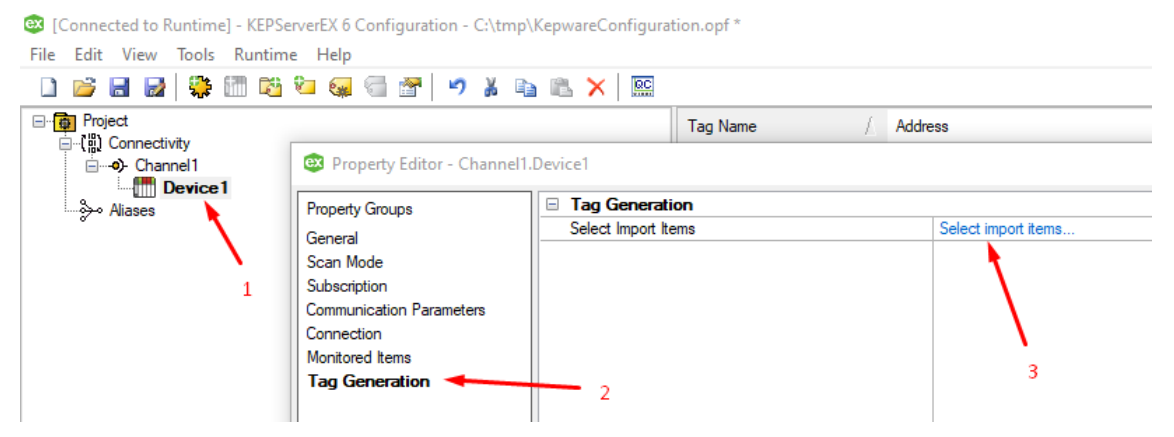

Figure 3-6. Starting the browse process with Kepware® client

First of all, it is necessary to create a Session (called Channel in Kepware®) and a Subscription (called Device in Kepware®) below the session, and adjust their parameters (these parameters were described in previous sections).

After this:

- 1. Right-click over Device and select Properties for opening the Property Editor;
- 2. Select Tag Generation;
- 3. Click over "Select import items...".

This starts the browsing process (communication with the server using Browse services), opening a window like the following.

| Select Items to Import                                                                                                    |                                                    |                                             |
|----------------------------------------------------------------------------------------------------|----------------------------------------------------|---------------------------------------------|
| Browsing                                                                                                    |                                                    | Import Items<br>Import as Default Data Type |
| ⊕- <sup> </sup> <sup> </sup> | Add items >><br>Add branches >><br><< Remove items |                                             |

Figure 3-7. Initial state of the browse tree

After this, the user can expand the tree and search for the desired variables for the subscription. In this example, the user may know that all the desired variables are inside a data structure called OPC\_UA\_DATA. After finding this data structure, the user can click over the button "Add branches >>" for importing all the variables inside this data structure.

| Browsing                                                                                                    | Add items >> Add branches >> |    |
|----------------------------------------------------------------------------------------------------|------------------------------|----|
| DeviceRevision     SoftwareRevision     HardwareRevision     HardwareRevision     Tasks     GlobalVars     OPC_UA_DATA     NetworkSet     DeviceTopology | OK Cancel He                 | зþ |

Figure 3-8. Browsing the tree

Finally click the OK button, and Apply / OK buttons in the following windows that will open. At the end, the nodes for the subscription were imported and saved in the configuration file of

Kepware®:

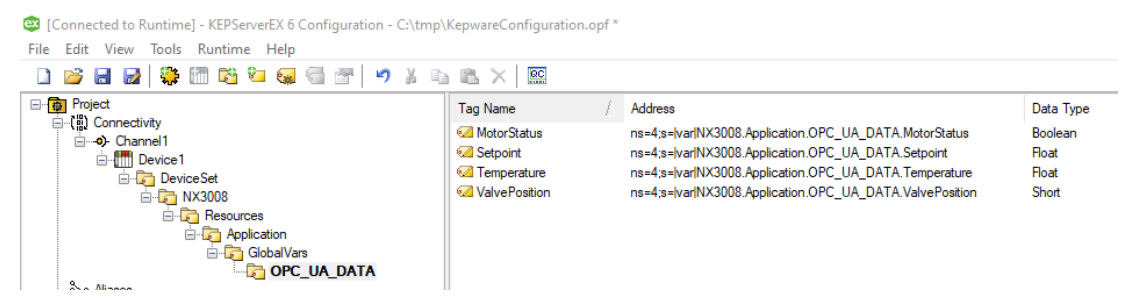

Figure 3-9. Nodes imported for the subscription

# **Read Services**

In most situations, the variables of the server are read by a client using subscriptions with monitored items transmitted using PublishResponse services. This is the more optimized method, considering network bandwidth consumption and CPU consumption on the server and client sides. In terms of bandwidth, this method has the following advantages:

- Only the variables that changed value are transmitted using PublishResponse services;
- In the PublishResponse service, the variable identification uses a 32-bit identifier instead of a long string that can have hundreds of characters. This 32-bit identifier is negotiated between the client and server when the monitored items are created.

However, the OPC UA protocol also provides a Read service. This method is much less optimized than the subscription method, due to the following reasons:

- The client must transmit a ReadRequest service periodically specifying all the variables that it wants to read.
- In response, the server must transmit a ReadResponse service with the value and timestamp of all the variables specified in the ReadRequest service.
- The ReadRequest service contains a long string for identifying each variable. This string can have hundreds of characters.

Some clients allow the user to choose the method for reading variables, among using subscriptions or read services. For instance, the Kepware® client has the parameter Subscription / Update Mode, with two possible values:

- Exception (default value): the subscription method is selected;
- Poll: Read services are used. In this case, Kepware® uses the parameter PublishingInterval as the polling interval for the read services. This method is not recommended due to the disadvantages mentioned before.

Nevertheless, even if the user decides to use the subscription method, in some situations the client needs to use Read services:

- During the subscription creation, after using Browse services for importing the variables (see section **Browsing the Server for Creating a Subscription**). In this case, Read services are used for reading attributes of variables (like DataType and AccessLevel).
- After a communication failure using the subscription method, the variables that changed value during the failure are transmitted by the server using a PublishResponse service. However, the variables that have not changed value during the failure normally are updated after a ReadRequest service is transmitted by the client (some clients use this strategy for safety reasons).
- Some clients may use a small periodic read service just for detecting if the connection with the server is alive. If this service fails, the client may take some actions like trying a reconnection.

# Write Services

The OPC UA protocol provides Write services for writing at variables.

The client transmits WriteRequest services specifying the variable name (long string with hundreds of characters) together with the value to be written. The service is not optimized in terms of bandwidth consumption, but normally this service is rarely executed.

The server transmits WriteResponse services for confirming if the variable was written. For instance, if the access right of the variable is "read-only", the response will inform that the variable is not writable.

### **Other Services**

There are other services used during the OPC UA communication typically during the initialization or finalization phase.

A short description of these services will be provided in this manual.

- **GetEndpoints**: this service is used for discovering all the different ways for establishing a session between client and server, considering the Endpoint URL and security policies. The possible ways depend on security settings made in the server.
- CreateSession: this service is used for creating a new session.
- ActivateSession: this service is used for activating a previously created session.
- CreateSubscription: this service is used for creating a new subscription.
- CreateMonitoredItems: this service is used for creating monitored items for a subscription.
- **DeleteSubscription**: this service is used for deleting a subscription.
- DeleteMonitoredItems: this service is used for deleting monitored items from a subscription.
- **TranslateBrowsePathsToNodesIds**: this service is used by some clients for making adjustments in the real-time database configuration.

# **Operational Limits**

Some services of the OPC UA protocol have operational limits defined on the server. If a client calls a service exceeding its operational limit, the server will respond with ServiceFault, which typically indicates "BadTooManyOperations". This is a frequent source of interoperability issues between clients and servers.

The clients can read the operational limits from the server and respect them. Unfortunately, some clients do not read or do not respect these limits. Most of these clients at least inform about service failures due to exceeded limits, using a diagnostic or a log. In this case, some clients have parameters that can be reconfigured to correct the problem.

The following subsections describe the operational limits that are the most typical sources of interoperability problems.

#### MaxMonitoredItemsPerCall

This limit indicates the maximum number of monitored items:

- That can be created in a single call of service CreateMonitoredItems;
- That can be modified in a single call of service ModifyMonitoredItems;
- That can be deleted in a single call of service DeleteMonitoredItems;

Note that this limit is defined for every single call of these services. It does not limit the number of monitored items in a subscription. The client can make several subsequent calls to the service to cover any number of monitored items in the subscription.

#### MaxNodesPerRead

This limit indicates the maximum number of nodes (variables) that can be read using a Read service.

Note that this limit is defined for every single call of the service. The client can make several subsequent calls to the service for reading more nodes.

#### **MaxNodesPerWrite**

This limit indicates the maximum number of nodes (variables) that can be written using a Write service.

Note that this limit is defined for every single call of the service. The client can make several subsequent calls to the service for writing more nodes.

#### MaxNodesPerBrowse

This limit indicates the maximum number of nodes (variables) that can be browsed using a Browse or BrowseNext service.

Note that this limit is defined for every single call of the service. The client can make several subsequent calls to the service for browsing more nodes.

#### MaxNodesPerTranslateBrowsePathsToNodelds

This limit indicates the maximum number of nodes (variables) that can be translated using a TranslateBrowsePathsToNodeIds service.

Note that this limit is defined for every single call of the service. The client can make several subsequent calls to the service for translating more nodes.

### **OPC UA Security**

The OPC UA protocol provides some resources for securing communication.

#### Sign and Encrypt

- **Sign**: This feature ensures that the messages came from the intended source and were not modified in transit.
- **Encrypt**: This feature encrypts the messages so they cannot be read in transit. It is possible to select among several encryption algorithms.

The usage of these security resources is optional. During the server configuration, it is possible to define which security resources will be necessary for connecting to the server.

The following combinations can be used:

- None
- Sign
- Sign&Encrypt

The "None" option disables the Sign and Encrypt features.

The "Sign" option exchanges the key certificates between the client and server using cryptography. Afterwards, the communication proceeds in plain text (without cryptography).

The "Sign&Encrypt" option exchanges the key certificates between the client and server using cryptography. Afterwards, the communication proceeds also with cryptography.

#### Authentication

If authentication is enabled in the server, an identification (user and password) is required for creating the session.

#### Certificates

OPC UA makes use of the X.509 certificate standard, which defines a standard public key format. Certificates are necessary for implementing the Sign and Encrypt features.

There are two types of certificates:

- Self-signed certificate
- CA certificate (CA = Certificate Authority)

The difference between a CA certificate and a self-signed certificate is the issuer of the certificate. A self-signed certificate is created, signed, and issued by the subject of the certificate (the entity it is issued to), while a CA certificate is created, signed, and issued by a third party called a certificate authority (CA) that is authorized to validate the identity of the applicant.

A CA certificate signed by a publicly trusted CA can build trust among the communication partners, and therefore, it is used to validate public clients and servers. CA certificates have some per year cost, but not too much. The user can select among several X.509 Certificat Authorities. These entities are responsible for validating the person or organization that requests each certificate.

Self-signed certificates are normally used in cases where the issuer and the users are the same entity.

#### Validity of the Certificate

Certificates have a validity time, that is, they expire. New certificates must be generated before they expire. Otherwise, the communication will stop.

#### **Encryption Algorithms**

Considering the options "Sign" and "Sign&Encrypt", it is possible to select among several encryption algorithms. For instance:

- Aes128\_Sha256\_RsaOaep
- Basic256Sha256
- Aes256\_Sha256\_RsaPss

# 4. Basic Configuration

The configuration of a Nexto CPU as an OPC UA server requires the usage of the programmer Mastertool IEC XE. This section explains how to make this configuration.

# Check the name of "Application" Object

Before executing the configuration, it may be necessary to rename the object "Application" of your project. Some OPC UA clients, like Elipse E3®, define "Application" as a reserved word (variables defined under the object "Application" cause errors in Elipse E3® projects).

Most OPC UA clients do not require renaming the object "Application".

However, if renaming the object is necessary, right-click over "Application" in the device tree, select "Properties" in the pop-up menu, and then rename "Application" using other name valid for naming an application and supported by the OPC UA client.

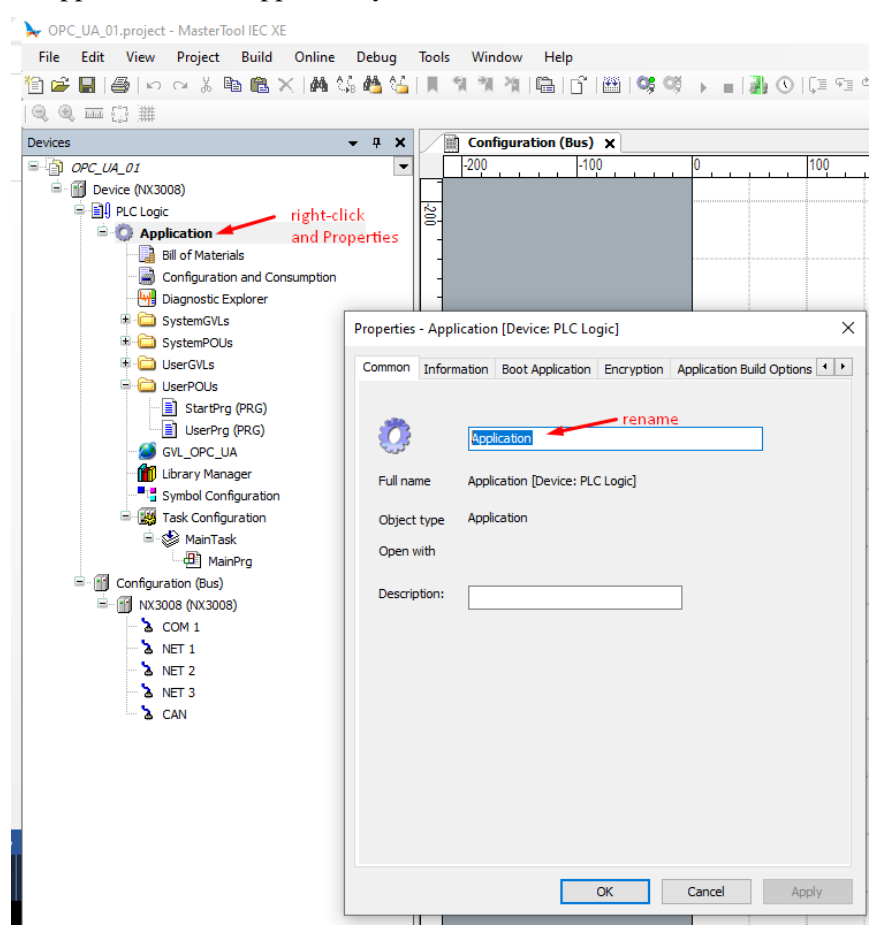

Figure 4-1. Rename object "Application" if necessary for some OPC UA clients

# **Recommended Sequence of Steps for Configuration**

It is not necessary to follow strictly the sequence of steps described in this section. It is just a recommendation usually suitable when creating a new project planned for OPC UA communication.

Depending on the user's needs, other sequences of steps can fit better. Further sections of this chapter describe some alternatives that fit better in other situations.

#### First Step - Create the Variables for OPC UA Communication

Different types of variables can be defined for OPC communication inside GVLs (Global Variables List) or POUs (Program Organization Units):

- Simple variables;
- Arrays of simple variables;
- Instance of function blocks;
- Instances of complex data structures (DUTs = Data Unit Types);
- Arrays of functions blocks;
- Arrays of DUTs.

The following simple example shows a GVL with 8 simple variables:

|    | Configuration (Bus) | >    | 🥘 GVL | L_OPC_UA X                                                  |
|----|---------------------|------|-------|-------------------------------------------------------------|
|    | VAR_GLOBAL          |      |       |                                                             |
| 2  | 2 VAR_RW_           | 01 : | REAL; | <pre>// variable with read-write access and type REAL</pre> |
| -  | 3 VAR_RW_           | 02 : | INT;  | <pre>// variable with read-write access and type INT</pre>  |
| 4  | 4 VAR_RO_           | 01 : | REAL; | // variable with read-only access and type REAL             |
| ļ  | 5 VAR_RO_           | 02 : | INT;  | <pre>// variable with read-only access and type INT</pre>   |
| (  | 6 VAR_WO_           | 01 : | REAL; | <pre>// variable with write-only access and type REAL</pre> |
|    | 7 VAR_WO_           | 02 : | INT;  | <pre>// variable with write-only access and type INT</pre>  |
| 8  | VAR_NA              | 01 : | REAL; | // variable without access and type REAL                    |
| 9  | • VAR_NA_           | 02 : | INT;  | <pre>// variable without access and type INT</pre>          |
| 10 | END_VAR             |      |       |                                                             |

Figure 4-2. GVL with variables for OPC UA communication

Note in the comments for each variable that the variables inside this GVL have four categories in terms of access rights:

- Read-write: OPC UA client must be able to read and write these variables.
- Read-only: OPC UA client must be able only to read these variables.
- Write-only: OPC UA client must be able only to write these variables.
- No access: OPC UA client must not be able only to read or write these variables.

#### Second Step - Insert the Object "Symbol Configuration"

Right click on "Application", select "Add Object", and then select "Symbol Configuration".

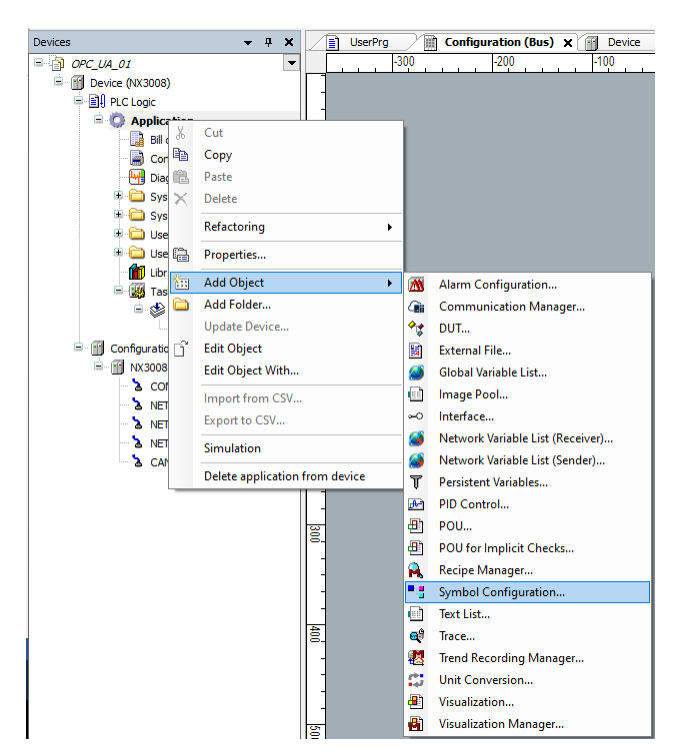

Figure 4-3. Selecting the object "Symbol Configuration"

In the following window, mark the checkbox "Support OPC UA features" and then press the button "Add".

| Add Symbol Configuration                                                              | ×    |
|---------------------------------------------------------------------------------------|------|
| Create a remote access symbol configuration.                                          |      |
| Name                                                                                  |      |
| Symbol Configuration                                                                  |      |
| Include comments in XML                                                               |      |
| Support OPC UA features                                                               |      |
| Add library placeholder in Device Application (recommended, but may trigger download) |      |
| Client Side Data Layout                                                               |      |
| Compatibility Layout                                                                  |      |
| Optimized Layout                                                                      |      |
|                                                                                       |      |
|                                                                                       |      |
|                                                                                       |      |
|                                                                                       |      |
|                                                                                       |      |
|                                                                                       |      |
| Add Ca                                                                                | ncel |
|                                                                                       |      |

Figure 4-4. Adding the object "Symbol Configuration"

After this, the "Symbol Configuration" tab opens in the Mastertool project. This tab may look different from the following figure, depending on the POUs and GVLs inserted under the object "Application".

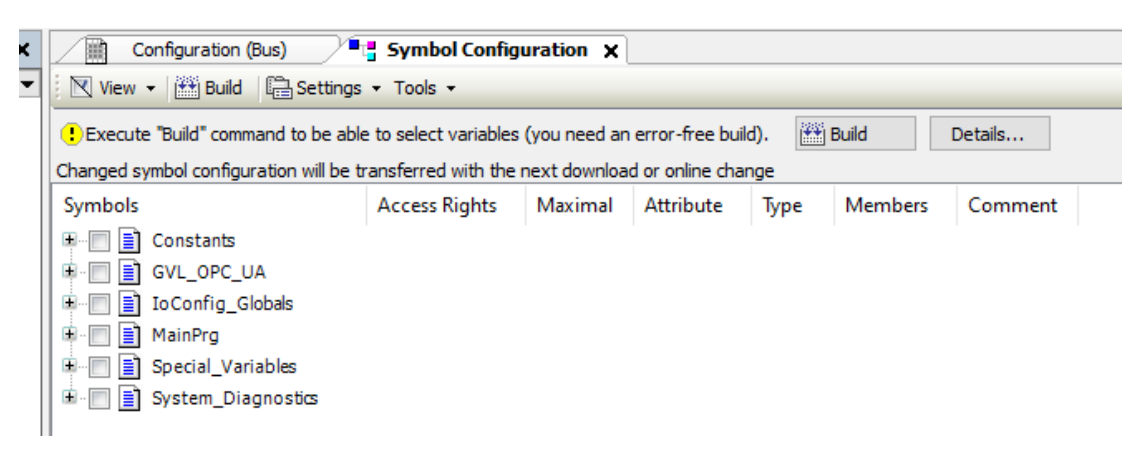

Figure 4-5. Tab "Symbol Configuration"

Press the "Build" button shown in this tab. After this, the following figure appears.

| Configuration (Bus)                 |              |                                                                                                |                                                                                                    |                                                                                                    |                                                                                                    |  |  |  |  |  |
|-------------------------------------|--------------|------------------------------------------------------------------------------------------------|----------------------------------------------------------------------------------------------------|----------------------------------------------------------------------------------------------------|----------------------------------------------------------------------------------------------------|--|--|--|--|--|
| View 👻 Build 🛛 🛱 Settings 👻 Tools 👻 |              |                                                                                                |                                                                                                    |                                                                                                    |                                                                                                    |  |  |  |  |  |
| transferred with the                | next downloa | d or online cha                                                                                | ange                                                                                                    |                                                                                                    |                                                                                                    |  |  |  |  |  |
| Access Rights                       | Maximal      | Attribute                                                                                      | Туре                                                                                                    | Members                                                                                                    | Comment                                                                                                    |  |  |  |  |  |
| B- Constants                        |              |                                                                                                |                                                                                                    |                                                                                                    |                                                                                                    |  |  |  |  |  |
|                                     |              |                                                                                                |                                                                                                    |                                                                                                    |                                                                                                    |  |  |  |  |  |
|                                     |              |                                                                                                |                                                                                                    |                                                                                                    |                                                                                                    |  |  |  |  |  |
| MainPrg                             |              |                                                                                                |                                                                                                    |                                                                                                    |                                                                                                    |  |  |  |  |  |
| 🗑 📄 Special_Variables               |              |                                                                                                |                                                                                                    |                                                                                                    |                                                                                                    |  |  |  |  |  |
|                                     |              |                                                                                                |                                                                                                    |                                                                                                    |                                                                                                    |  |  |  |  |  |
|                                     | S            | Symbol Configuration X<br>s  Tools  transferred with the next downloa<br>Access Rights Maximal | Symbol Configuration X<br>s  Tools<br>transferred with the next download or online cha<br>Access Rights Maximal Attribute | Symbol Configuration       X         s • Tools •       transferred with the next download or online change         Access Rights       Maximal       Attribute       Type | S vmbol Configuration x         s v Tools v         transferred with the next download or online change         Access Rights       Maximal         Attribute       Type         Members |  |  |  |  |  |

#### Figure 4-6. Tab "Symbol Configuration" after Build

If you forgot to mark the checkbox "Support OPC UA features", it is possible to do it now, using the "Settings" menu inside this tab.

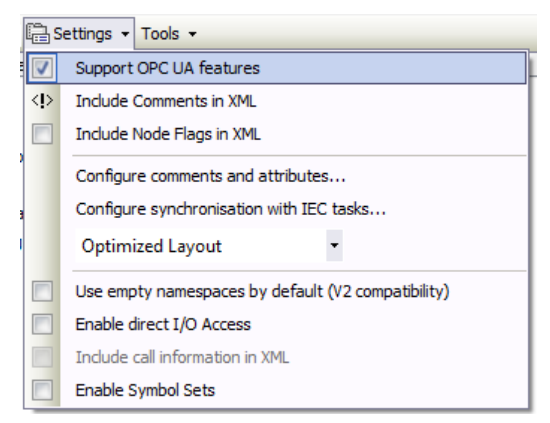

Figure 4-7. Using Settings menu for activating OPC UA features

#### Third Step - Selecting the OPC UA Variables and their Access Rights

Inside the tab "Symbol Configuration" it is possible to select the variables for OPC UA communication, and configure their access rights according to four categories:

- Read-write
- Read-only
- Write-only

• No access

Let us proceed with our simple example (GVL\_OPC\_UA) described in the first step of this recommended sequence.

For selecting all the variables inside GVL\_OPC\_UA at once, it is possible to mark its checkbox.

| Configuration (Bus)                                                                      |                    |         |           |      |         |         |  |  |  |  |
|------------------------------------------------------------------------------------------|--------------------|---------|-----------|------|---------|---------|--|--|--|--|
| 🕅 View 🔹 🕮 Build 🛛 🛱 Settings 👻 Tools 👻                                                  |                    |         |           |      |         |         |  |  |  |  |
| Changed symbol configuration will be transferred with the next download or online change |                    |         |           |      |         |         |  |  |  |  |
| Symbols                                                                                  | Access Rights      | Maximal | Attribute | Туре | Members | Comment |  |  |  |  |
| 🖭 🗐 🗐 Constants                                                                          |                    |         |           |      |         |         |  |  |  |  |
| 🖶 📝 📄 GVL_OPC_UA                                                                         |                    |         |           |      |         |         |  |  |  |  |
| 🗉 🔲 📄 IoConfig_Globals                                                                   |                    |         |           |      |         |         |  |  |  |  |
| 🗷 🖃 📄 MainPrg                                                                            |                    |         |           |      |         |         |  |  |  |  |
| 🖲 🔄 Special_Variables                                                                    |                    |         |           |      |         |         |  |  |  |  |
| 🗄 🔲 📑 System_Diagnostics                                                                 | Bystem_Diagnostics |         |           |      |         |         |  |  |  |  |

Figure 4-8. Selecting all variables inside GVL\_OPC\_UA

Now, we must expand GVL\_OPC\_UA to show and adjust the access rights.

| Configuration (Bus)                                                                      | 🚦 Symbol Config | uration 🗙 |           |      |         |                                               |
|------------------------------------------------------------------------------------------|-----------------|-----------|-----------|------|---------|-----------------------------------------------|
| 🕅 View 👻 🛗 Build 🛛 🛱 Settings 👻 Tools 👻                                                  |                 |           |           |      |         |                                               |
| Changed symbol configuration will be transferred with the next download or online change |                 |           |           |      |         |                                               |
| Symbols                                                                                  | Access Rights   | Maximal   | Attribute | Туре | Members | Comment                                       |
| 🕮 🔲 📄 Constants                                                                          |                 |           |           |      |         |                                               |
| GVL_OPC_UA                                                                               |                 |           |           |      |         |                                               |
|                                                                                          | <b>5</b>        | <b>*</b>  |           | REAL |         | variable without access and type REAL         |
|                                                                                          | <b>*</b>        | <b>*</b>  |           | INT  |         | variable without access and type INT          |
| 🛛 📝 🛷 VAR_RO_01                                                                          | <b>*</b>        | <b>*</b>  |           | REAL |         | variable with read-only access and type REAL  |
| VAR_RO_02                                                                                | <b>*</b>        | <b>*</b>  |           | INT  |         | variable with read-only access and type INT   |
|                                                                                          | St.             | <b>*</b>  |           | REAL |         | variable with read-write access and type REAL |
|                                                                                          | St.             | <b>*</b>  |           | INT  |         | variable with read-write access and type INT  |
|                                                                                          | St.             | <b>*</b>  |           | REAL |         | variable with write-only access and type REAL |
| ₩ Ø VAR_WO_02                                                                            | 5 <b>1</b> 0    | <b>*</b>  |           | INT  |         | variable with write-only access and type INT  |
| 🗉 🔲 📄 IoConfig_Globals                                                                   |                 |           |           |      |         |                                               |
| 🗎 🔲 📄 MainPrg                                                                            |                 |           |           |      |         |                                               |
| 🗈 🔲 🧾 Special_Variables                                                                  |                 |           |           |      |         |                                               |
| 🗄 🔲 📄 System_Diagnostics                                                                 |                 |           |           |      |         |                                               |

Figure 4-9. Expanding GVL\_OPC\_UA for adjusting access rights

The previous figure shows that the access right initially is "read-write" ( \*). It is possible to change the access rights of selected variables to "read-only" (\*), "write-only" (\*), and "no access" (blank). For changing the access right of a variable, select the variable and left-click over the icon in the column "Access Rights". Each click causes a change. Stop clicking after the right option is selected. The following figure shows the intended result.

| Configuration (Bus) - Symbol Configuration X                                             |                                       |         |           |      |         |                                               |  |
|------------------------------------------------------------------------------------------|---------------------------------------|---------|-----------|------|---------|-----------------------------------------------|--|
| 🕅 View 👻 🛗 Build 🛛 🛱 Settings                                                            | 🕅 View 👻 Build 🛛 🛱 Settings 👻 Tools 👻 |         |           |      |         |                                               |  |
| Changed symbol configuration will be transferred with the next download or online change |                                       |         |           |      |         |                                               |  |
| Symbols                                                                                  | Access Rights                         | Maximal | Attribute | Туре | Members | Comment                                       |  |
| 🖳 🗐 📄 Constants                                                                          |                                       |         |           |      |         |                                               |  |
| GVL_OPC_UA                                                                               |                                       |         |           |      |         |                                               |  |
| VAR_NA_01                                                                                |                                       | St.     |           | REAL |         | variable without access and type REAL         |  |
|                                                                                          |                                       | Star 1  |           | INT  |         | variable without access and type INT          |  |
| VAR_RO_01                                                                                | <b>*</b> ø                            | St.     |           | REAL |         | variable with read-only access and type REAL  |  |
|                                                                                          | <b>*</b> @                            | St.     |           | INT  |         | variable with read-only access and type INT   |  |
| VAR_RW_01                                                                                | <b>N</b>                              | St.     |           | REAL |         | variable with read-write access and type REAL |  |
|                                                                                          | St.                                   | St.     |           | INT  |         | variable with read-write access and type INT  |  |
| VAR_WO_01                                                                                | *>                                    | Star 1  |           | REAL |         | variable with write-only access and type REAL |  |
| VAR_WO_02                                                                                | *>                                    | St.     |           | INT  |         | variable with write-only access and type INT  |  |
| 🗄 🔚 📄 IoConfig_Globals                                                                   |                                       |         |           |      |         |                                               |  |
| 🗎 🖷 📄 MainPrg                                                                            |                                       |         |           |      |         |                                               |  |
| 🗄 🔚 📄 Special_Variables                                                                  |                                       |         |           |      |         |                                               |  |
| 🖻 💼 📄 System_Diagnostics                                                                 |                                       |         |           |      |         |                                               |  |

Figure 4-10. Access rights adjusted

#### Fourth Step - Download the Project

Download the project to the PLC, and after this, it is possible to connect an OPC UA client.

# Add More Variables for OPC UA Communication Later

Sometimes it may be necessary to add more OPC variables to an existing project.

For instance, consider that we want to add more variables inside GVL\_OPC\_UA in the previous example (VAR\_RW\_NEW).

| )  | Configuration (Bus)           | _OPC_UA 🗙                                            |
|----|-------------------------------|------------------------------------------------------|
| 1  | VAR_GLOBAL                    |                                                      |
| 2  | VAR_RW_01 : REAL;             | // variable with read-write access and type REAL     |
| 3  | VAR_RW_02 : INT;              | // variable with read-write access and type INT      |
| 4  | VAR_RO_01 : REAL;             | // variable with read-only access and type REAL      |
| 5  | VAR_RO_02 : INT;              | // variable with read-only access and type INT       |
| 6  | VAR_WO_01 : REAL;             | // variable with write-only access and type REAL     |
| 7  | VAR_WO_02 : INT;              | // variable with write-only access and type INT      |
| 8  | VAR_NA_01 : REAL;             | <pre>// variable without access and type REAL</pre>  |
| 9  | VAR_NA_02 : INT;              | <pre>// variable without access and type INT</pre>   |
| 10 | <pre>VAR_RW_NEW : REAL;</pre> | // new variable with read-write access and type REAL |
| 11 | END_VAR                       |                                                      |

Figure 4-11. Adding new OPC UA variables for communication in GVL\_OPC\_UA

In addition, we want to include the new variable CYCLES\_COUNTER inside the POU UserPrg for OPC UA communication.

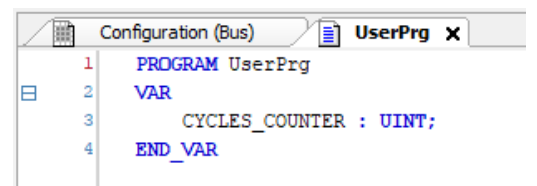

Figure 4-12. Adding new OPC UA variables for communication in POU UserPrg

After the variables are created, open the "Symbol Configuration" object. Initially, it appears this way:

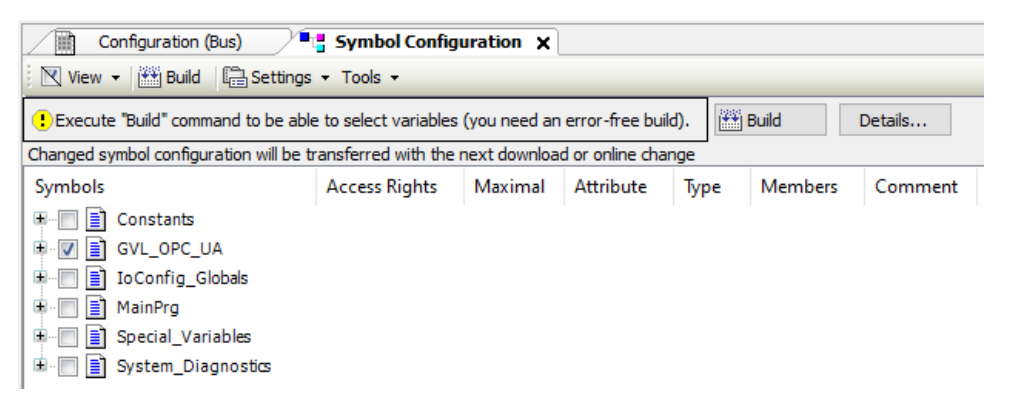

Figure 4-13. Build is necessary for compiling

Press the button "Build" to compile the new variables recently added. After this, you get:

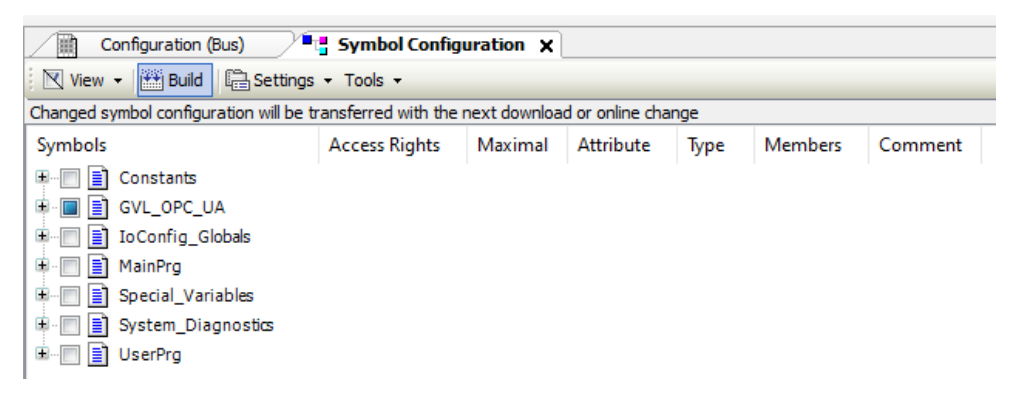

#### Figure 4-14. After building

First let us expand GVL\_OPC\_UA for seeing what is selected inside.

| Configuration (Bus)                                                                      |               |          |           |      |         |                                                   |
|------------------------------------------------------------------------------------------|---------------|----------|-----------|------|---------|---------------------------------------------------|
| 🕅 View 🔻 🛗 Build 🖺 Settings 🔻 Tools 👻                                                    |               |          |           |      |         |                                                   |
| Changed symbol configuration will be transferred with the next download or online change |               |          |           |      |         |                                                   |
| Symbols                                                                                  | Access Rights | Maximal  | Attribute | Туре | Members | Comment                                           |
| 🖽 🔲 📄 Constants                                                                          |               |          |           |      |         |                                                   |
| 🖨 🔲 📄 GVL_OPC_UA                                                                         |               |          |           |      |         |                                                   |
|                                                                                          |               | *        |           | REAL |         | variable without access and type REAL             |
|                                                                                          |               | <b>*</b> |           | INT  |         | variable without access and type INT              |
|                                                                                          | <b>*</b> ø    | <b>*</b> |           | REAL |         | variable with read-only access and type REAL      |
|                                                                                          | <b>*</b>      | <b>*</b> |           | INT  |         | variable with read-only access and type INT       |
|                                                                                          | <b>*</b>      | <b>*</b> |           | REAL |         | variable with read-write access and type REAL     |
|                                                                                          | <b>*</b>      | <b>*</b> |           | INT  |         | variable with read-write access and type INT      |
|                                                                                          |               | <b>*</b> |           | REAL |         | new variable with read-write access and type REAL |
|                                                                                          | *             | <b>*</b> |           | REAL |         | variable with write-only access and type REAL     |
| VAR_WO_02                                                                                | *             | <b>*</b> |           | INT  |         | variable with write-only access and type INT      |
| 🐵 🔲 📄 IoConfig_Globals                                                                   |               |          |           |      |         |                                                   |
| 🗄 🗐 📄 MainPrg                                                                            |               |          |           |      |         |                                                   |
| 🖳 📄 📄 Special_Variables                                                                  |               |          |           |      |         |                                                   |
| 🗄 🔲 📄 System_Diagnostics                                                                 |               |          |           |      |         |                                                   |
| 🗄 🔲 📄 UserPrg                                                                            |               |          |           |      |         |                                                   |
| 1                                                                                        |               |          |           |      |         |                                                   |

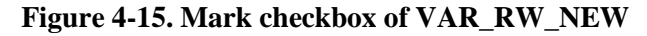

After this, mark the checkbox of VAR\_RW\_NEW.

| Configuration (Bus)                     |                                                                                          |          |           |      |         |                                                   |
|-----------------------------------------|------------------------------------------------------------------------------------------|----------|-----------|------|---------|---------------------------------------------------|
| View →   ∰ Build   ♣ Settings → Tools → |                                                                                          |          |           |      |         |                                                   |
| Changed symbol configuration will be t  | Changed symbol configuration will be transferred with the next download or online change |          |           |      |         |                                                   |
| Symbols                                 | Access Rights                                                                            | Maximal  | Attribute | Туре | Members | Comment                                           |
| 🖳 🗐 📄 Constants                         |                                                                                          |          |           |      |         |                                                   |
| GVL_OPC_UA                              |                                                                                          |          |           |      |         |                                                   |
| 🛛 📝 🛷 VAR_NA_01                         |                                                                                          | <b>N</b> |           | REAL |         | variable without access and type REAL             |
| 🤍 🛷 VAR_NA_02                           |                                                                                          | St.      |           | INT  |         | variable without access and type INT              |
| 🛛 🕼 🖗 VAR_RO_01                         | <b>*</b>                                                                                 | St.      |           | REAL |         | variable with read-only access and type REAL      |
|                                         | <b>*</b>                                                                                 | Star 1   |           | INT  |         | variable with read-only access and type INT       |
| 🛛 📝 🛷 VAR_RW_01                         | 5 <b>4</b> 0                                                                             | St.      |           | REAL |         | variable with read-write access and type REAL     |
| ₩ VAR_RW_02                             | <b>*</b>                                                                                 | <b>*</b> |           | INT  |         | variable with read-write access and type INT      |
| VAR_RW_NEW                              | <b>See</b>                                                                               | <b>N</b> |           | REAL |         | new variable with read-write access and type REAL |
|                                         | *                                                                                        | St.      |           | REAL |         | variable with write-only access and type REAL     |
| 🛛 🖉 < VAR_WO_02                         | *                                                                                        | St.      |           | INT  |         | variable with write-only access and type INT      |
| 🗈 🔲 📄 Io Config_Globals                 |                                                                                          |          |           |      |         |                                                   |
| 🗎 🖃 📄 MainPrg                           |                                                                                          |          |           |      |         |                                                   |
| 💷 🔲 📄 Special_Variables                 |                                                                                          |          |           |      |         |                                                   |
| 🗈 🔲 📄 System_Diagnostics                |                                                                                          |          |           |      |         |                                                   |
| 🗄 🔲 📑 UserPrg                           |                                                                                          |          |           |      |         |                                                   |

Figure 4-16. Checkbox of VAR\_RW\_NEW marked

Now expand UserPrg, and mark the checkbox for CYCLES\_COUNTER.

| Configuration (Bus)                      | Configuration (Bus) Symbol Configuration X                                               |          |           |        |         |                                                   |  |
|------------------------------------------|------------------------------------------------------------------------------------------|----------|-----------|--------|---------|---------------------------------------------------|--|
| 🛛 View 👻 🔛 Build 🛛 🛱 Settings 🔹          | 🛛 View 👻 🕮 Build   🛅 Settings 👻 Tools 👻                                                  |          |           |        |         |                                                   |  |
| Changed symbol configuration will be tra | Changed symbol configuration will be transferred with the next download or online change |          |           |        |         |                                                   |  |
| Symbols                                  | Access Rights                                                                            | Maximal  | Attribute | Туре   | Members | Comment                                           |  |
| 🖽 🥅 📄 Constants                          |                                                                                          |          |           |        |         |                                                   |  |
| GVL_OPC_UA                               |                                                                                          |          |           |        |         |                                                   |  |
| 🛛 📝 < VAR_NA_01                          |                                                                                          | <b>*</b> |           | REAL   |         | variable without access and type REAL             |  |
|                                          |                                                                                          | <b>*</b> |           | INT    |         | variable without access and type INT              |  |
|                                          | <b>*</b>                                                                                 | <b>N</b> |           | REAL   |         | variable with read-only access and type REAL      |  |
| ₩ VAR_RO_02                              | <b>`</b> \$                                                                              | *        |           | INT    |         | variable with read-only access and type INT       |  |
| ₩ VAR_RW_01                              | *                                                                                        | *        |           | REAL   |         | variable with read-write access and type REAL     |  |
| ✓ Ø VAR_RW_02                            | *                                                                                        | *        |           | INT    |         | variable with read-write access and type INT      |  |
| VAR_RW_NEW                               | <b>20</b>                                                                                | <b>*</b> |           | REAL   |         | new variable with read-write access and type REAL |  |
| <b>⊘ ⊘ VAR_WO_01</b>                     | <b>*</b>                                                                                 | <b>*</b> |           | REAL   |         | variable with write-only access and type REAL     |  |
| ✓ Ø VAR_WO_02                            | 7                                                                                        | 1        |           | INT    |         | variable with write-only access and type INT      |  |
|                                          |                                                                                          |          |           |        |         |                                                   |  |
|                                          |                                                                                          |          |           |        |         |                                                   |  |
|                                          |                                                                                          |          |           |        |         |                                                   |  |
|                                          |                                                                                          |          |           |        |         |                                                   |  |
|                                          | 540                                                                                      | <b>5</b> |           | LITNET |         |                                                   |  |
| V V CICLES_COUNTER                       | V                                                                                        | 7        |           | UINI   |         |                                                   |  |

Figure 4-17. Expand UserPrg and mark CYCLES\_COUNTER

Now the project is ready for download. After downloading it to the PLC, it is possible to connect the OPC UA client to add the new variables in the OPC UA communication.

# **Examples of Other Data Types**

#### Arrays

Consider the example of an array of simple variables (type INT) inside UserPrg:

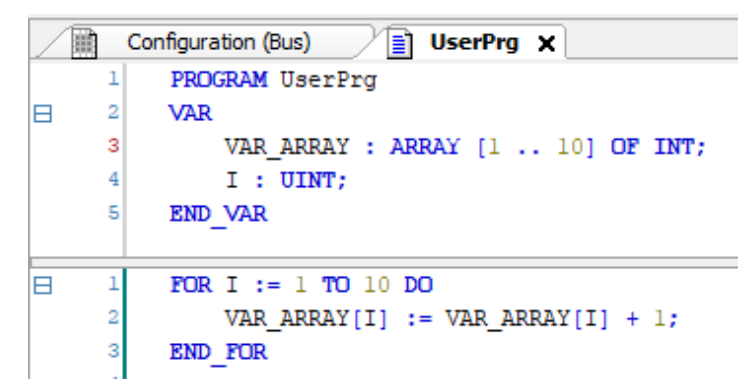

Figure 4-18. Example of array for OPC UA communication

It is possible only to select the entire array in "Symbol Configuration" (not possible to select part of the array):

| Configuration (Bus)                                                                      | UserPrg       | 🚦 Symbol ( | Configuration | ×                  |         |         |
|------------------------------------------------------------------------------------------|---------------|------------|---------------|--------------------|---------|---------|
| 🕅 View ▾ 🛗 Build 🛛 🛱 Settings ▾ Tools ▾                                                  |               |            |               |                    |         |         |
| Changed symbol configuration will be transferred with the next download or online change |               |            |               |                    |         |         |
| Symbols                                                                                  | Access Rights | Maximal    | Attribute     | Туре               | Members | Comment |
| 🕀 🗐 📄 Constants                                                                          |               |            |               |                    |         |         |
| 🗟 📝 📑 GVL_OPC_UA                                                                         |               |            |               |                    |         |         |
| 🗉 🔲 📄 IoConfig_Globals                                                                   |               |            |               |                    |         |         |
| 🖻 🔲 📄 MainPrg                                                                            |               |            |               |                    |         |         |
| 🗉 🔲 📄 Special_Variables                                                                  |               |            |               |                    |         |         |
| 🖳 📄 System_Diagnostics                                                                   |               |            |               |                    |         |         |
| 🖻 🔲 📄 UserPrg                                                                            |               |            |               |                    |         |         |
| 🔲<br><br>I                                                                               |               | <b>*</b>   |               | UINT               |         |         |
| VAR_ARRAY                                                                                | ×             | *          |               | ARRAY [110] OF INT |         |         |

Figure 4-19. Marking the array in Symbol Configuration

However, in the OPC UA client (at least some of them) it is possible to select parts of the array.

#### Data Unit Type (DUT)

The user can define complex data structures using a DUT. The following example shows a DUT named ENERGY\_MONITORING composed by 6 variables (members).

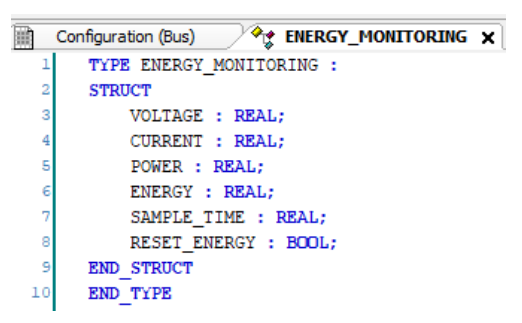

Figure 4-20. Example of DUT for OPC UA communication

The following example in the POU UserPrg shows two instances of this DUT:

- A simple instance (ENERGY\_SIMPLE).
- An array with 10 elements (ENERGY\_ARRAY).

```
UserPrg 🗙
 Configuration (Bus)
2
    VAR
        ENERGY_SIMPLE : ENERGY_MONITORING;
3
        ENERGY_ARRAY : ARRAY [1 .. 10] OF ENERGY_MONITORING;
        I : UINT;
6
    END VAR
    ENERGY SIMPLE.POWER := ENERGY SIMPLE.VOLTAGE * ENERGY SIMPLE.CURRENT;
    IF ENERGY SIMPLE, RESET ENERGY THEN
        ENERGY_SIMPLE.ENERGY := 0;
    ELSE
        ENERGY_SIMPLE.ENERGY := ENERGY_SIMPLE.ENERGY + ENERGY_SIMPLE.POWER * ENERGY_SIMPLE.SAMPLE_TIME;
    END IF
    FOR I := 1 TO 10 DO
        ENERGY_ARRAY[I].POWER := ENERGY_ARRAY[I].VOLTAGE * ENERGY_ARRAY[I].CURRENT;
        IF ENERGY_ARRAY[I].RESET_ENERGY THEN
            ENERGY_ARRAY[I].ENERGY := 0;
        ELSE
           ENERGY ARRAY[1].ENERGY := ENERGY ARRAY[1].ENERGY + ENERGY ARRAY[1].POWER * ENERGY ARRAY[1].SAMPLE TIME;
        END IF
    END FOR
```

Figure 4-21. Examples of instances of DUTs for OPC UA communication

The following figure shows that it is possible to select or unselect members of a DUT, and to configure their access rights in "Symbol Configuration", after clicking in the button over the "Members" columns.

ATTENTION:

The members selected for a DUT, and their access rights, apply for all the instances of this DUT in the entire project. It is not possible to choose different members and access rights for different instances of the same DUT.

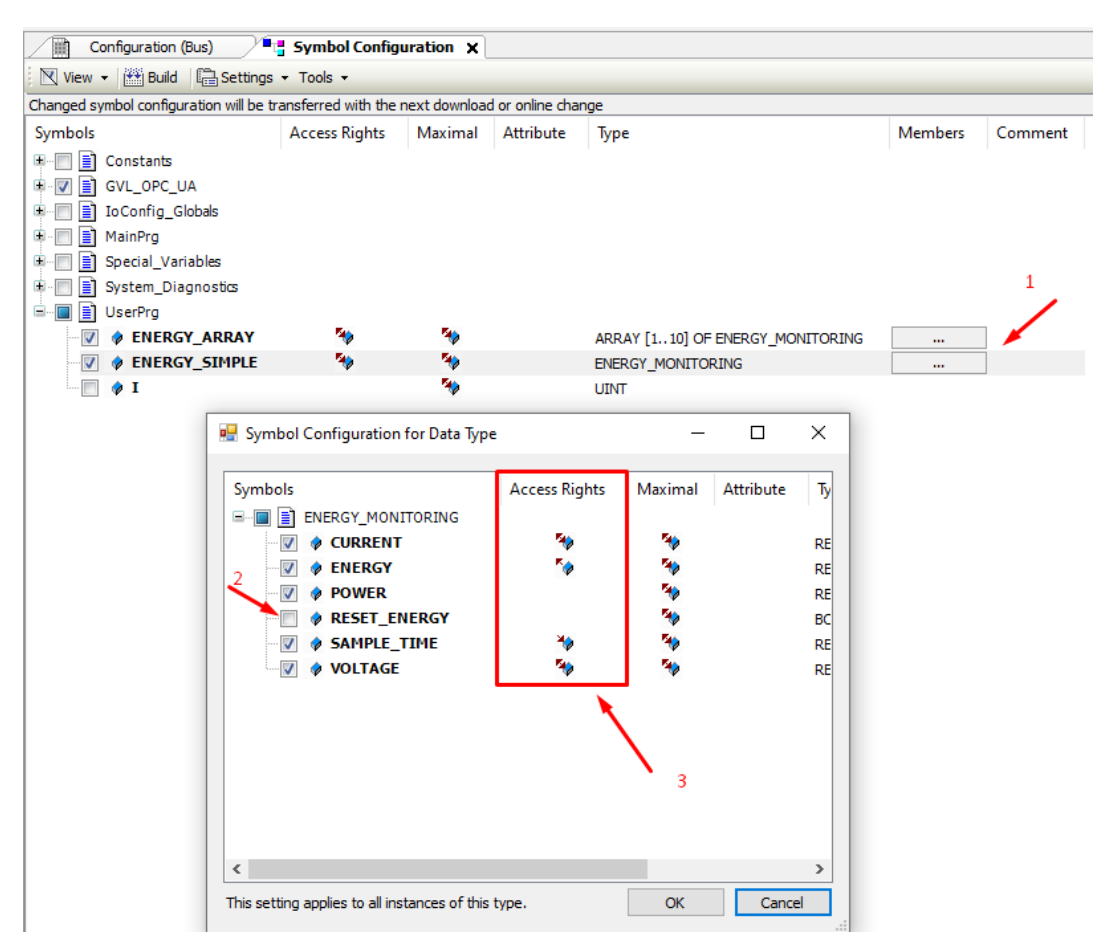

Figure 4-22. Selecting members of a DUT and their access rights

#### **Instances of Function Blocks**

Consider the following example of a function block used for calculating the integral of a variable.

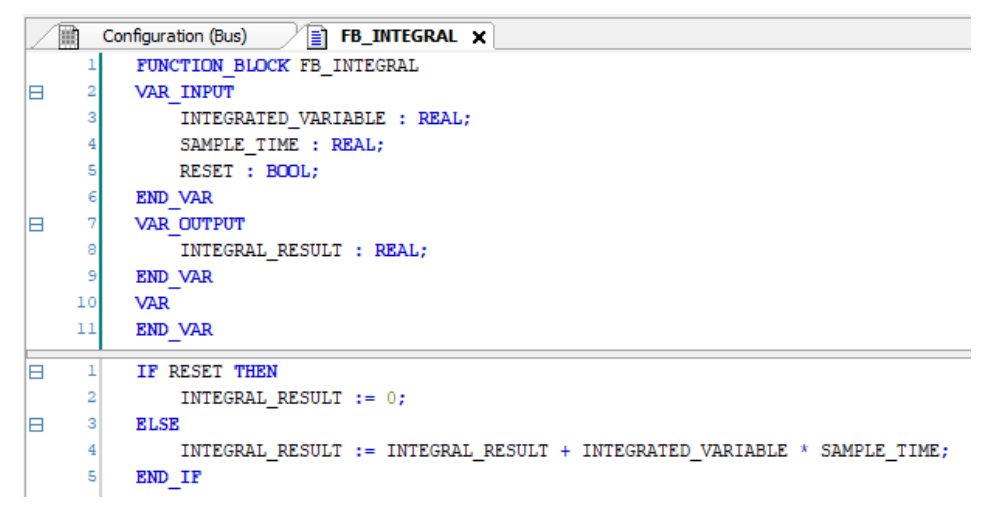

Figure 4-23. Example of Function Block for OPC UA communication

The following example in POU\_FB\_INTEGRAL shows two simples instances of this function block inside UserPrg (like DUTs, it is also possible to create array of instances of function blocks).

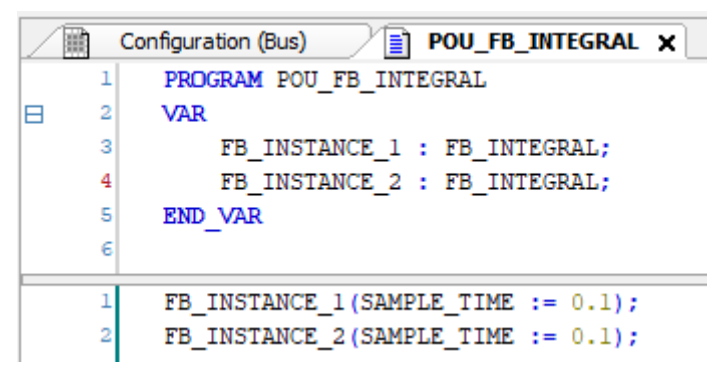

#### Figure 4-24. Example of instances of Function Block for OPC UA communication

The following figure shows that it is possible to select or unselect members of a function block, and to configure their access rights in "Symbol Configuration", after clicking in the button over the "Members" columns.

#### ATTENTION:

The members selected for a function block, and their access rights, apply for all the instances of this function block in the entire project. It is not possible to choose different members and access rights for different instances of the same function block.

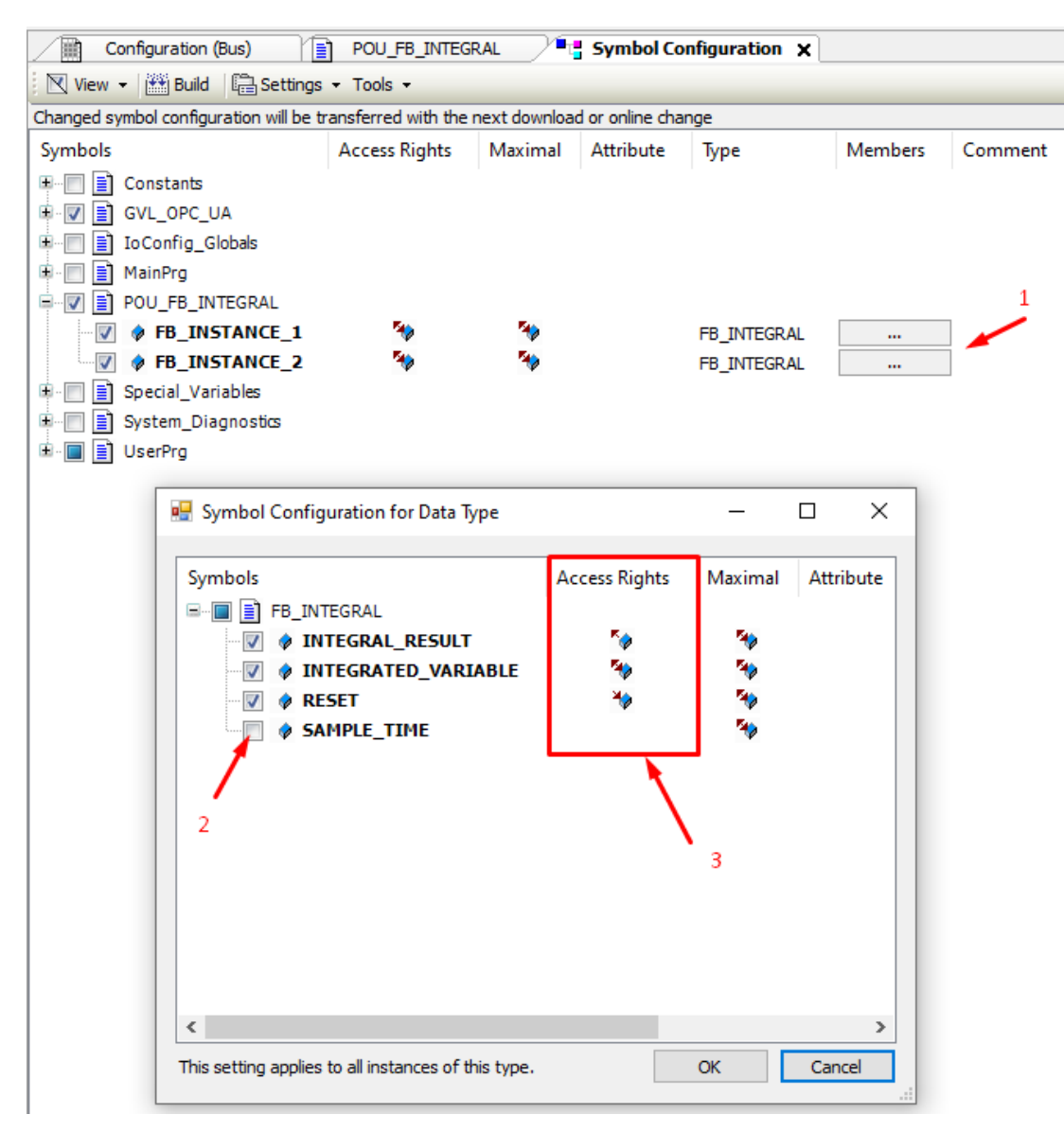

Figure 4-25. Selecting members of a Function Block and their access rights

# 5. Security Configuration

#### ATTENTION:

Configuration of security for the OPC UA server is only possible with Mastertool IEC XE version 3.60 or newer.

Before adjusting the security configurations for a PLC discussed in this chapter, it is necessary to select the network path to this PLC. This can be done using the following screen:

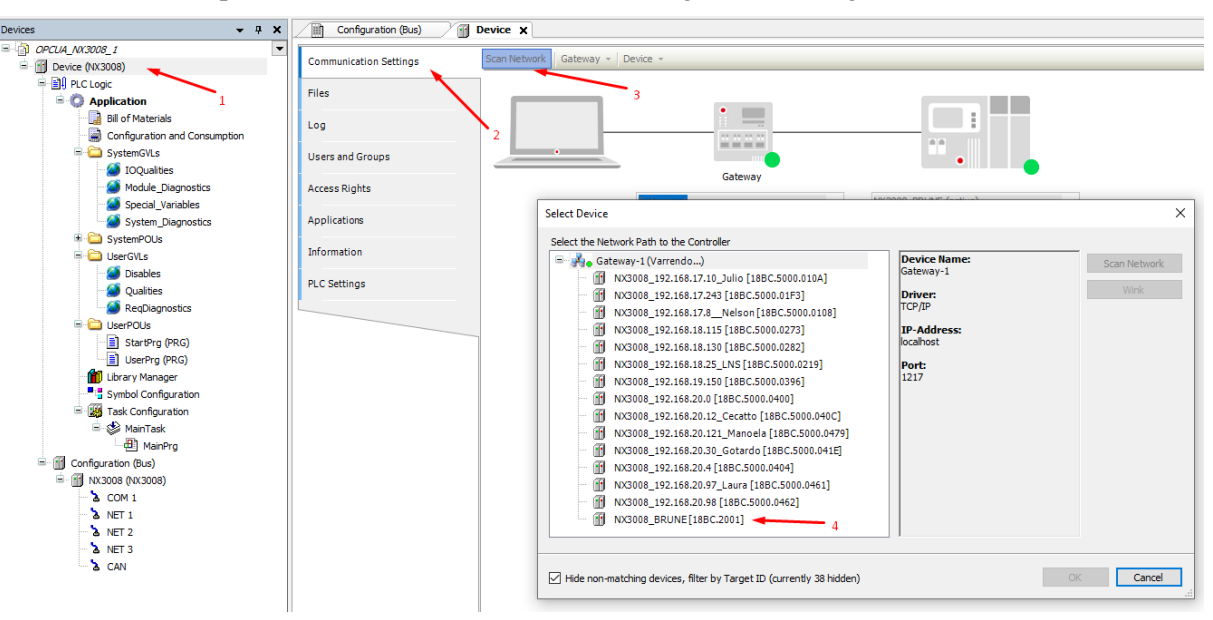

Figure 5-1. Selecting network path to the PLC

- 1. Click over "Device" in the device tree.
- 2. Select tab "Communication Settings" in the window "Device".
- 3. Press button "Scan Network".
- 4. Select the PLC double-clicking over it.

After this, the selected network path is shown:

| Configuration (Bus)    | Device X               |                          |   |                              |   |
|------------------------|------------------------|--------------------------|---|------------------------------|---|
| Communication Settings | Scan Network Gateway - | Device 🔹                 |   |                              |   |
| Files                  |                        |                          |   |                              |   |
| Log                    |                        |                          |   |                              |   |
| Users and Groups       |                        |                          |   | •                            |   |
| Access Rights          |                        | Gateway                  | ~ | NX3008_BRUNE (active)        | ~ |
| Applications           |                        | IP-Address:<br>localhost |   | Device Name:<br>NX3008_BRUNE |   |
| Information            |                        | Port:<br>1217            |   | Device Address:<br>18BC.2001 |   |
| PLC Settings           |                        |                          |   | Target ID:                   |   |
|                        |                        |                          |   | 160E A008                    |   |
|                        |                        |                          |   | 4096                         |   |
|                        |                        |                          |   | Target Vendor:<br>Altus      |   |
|                        |                        |                          |   | Target Version:<br>1.14.4.0  |   |

Figure 5-2. Selecting network path to the PLC

Please read section **OPC UA Security** for an introduction about the security features used in the OPC UA protocol (authentication, sign, and encrypt).

From the point of view of authentication, it is possible to activate or deactivate. Device users must be created and selected before activating authentication.

From the point of view of sign and encrypt, it is possible to choose between three options:

- None
- Sign
- Sign & Encrypt

Most security settings can be adjusted as explained in the following figures.

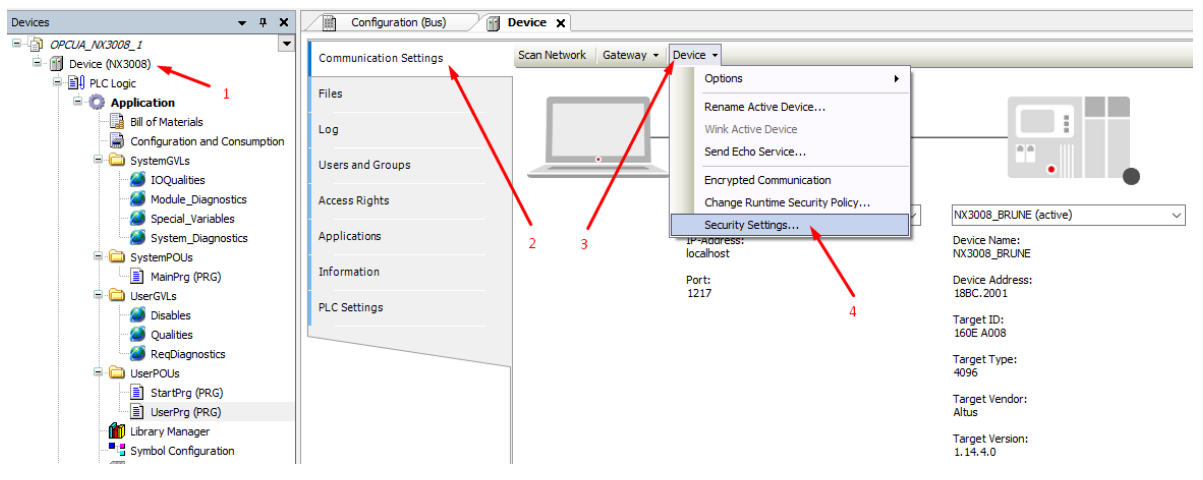

Figure 5-3. Opening window with security settings

- 1. Click on "Device" in the device tree. This will open the tab "Device".
- 2. Select "Communication Settings" in the tab "Device".
- 3. Select "Device".
- 4. Click over "Security Settings...".

After clicking over "Security Settings" the following window opens:

| tting                          | Value                                  | Description                                                                                                    |
|--------------------------------|----------------------------------------|----------------------------------------------------------------------------------------------------|
| CmpOPCUAServer                 |                                        |                                                                                                    |
| Communication Policy           | POLICY_AES128SHA256RSAOAEP             | Support for all policies beginning with Aes128Sha256RsaOaep (AES 128 with SHA256)                                                            |
| Communication Mode             | ALL                                    | Add all available modes. No security, just signed, signed and encrypted                                                                      |
| Activation                     | ACTIVATED                              | Activates the OPC UA Server. [Default]                                                                                                    |
| UserAuthentication             | ENABLED                                | Activates the user authenticaiton for the OPC UA Server. [Default]                                                                           |
| AllowUserPasswordOnPlaintext   | NO                                     | Forbids to tramsit the password in a plaintext way.                                                                                          |
| ApplicationName                | OPCUAServer@NX3008_BRUNE_192.168.201.1 | The application name of the OPC UA server. This will be used for the certificate and the ApplicationName fields of the OPC UA Server.        |
| CompanyOrOrganizationName      |                                        | The name of the organization running the OPC UA server. (If empty field is ignored)                                                          |
| 🔧 City                         |                                        | Will fill up the city field of the OPC UA Server certificate. If empty the field won't be used.                                              |
| 🔧 State                        |                                        | Will fill up the state field of the OPC UA Server certificate. If empty the field won't be used.                                             |
| 🔦 Country                      |                                        | Will fill up the country field of the OPC UA Server certificate. If empty the field won't be used.                                           |
| 🛙 🚞 CmpOpenSSL                 |                                        |                                                                                                    |
| 🗉 🚞 CmpUserMgr                 |                                        |                                                                                                    |
| 🔧 UserLogin_AuthenticationType | AUTO_NEGOTIATE                         | Negotiate authentication algorithm                                                                                                    |
| 🔧 UserLogin_RSAKeyLen          | 1024                                   | RSA key length for asymmetric authentication algorithm                                                                                       |
| UserMgmtEnforce                | NO                                     | User management is optional                                                                                                    |
| 🔧 UserMgmtAllowAnonymous       | NO                                     | No anonymous login is allowed when user management is activated.                                                                             |
| 🔧 UserMgrEdit Timeout          | 300                                    | Maximum time in [s] between subsequent services calls to edit the user management. If the time is expired the user has to authenticate again |
| 🛙 🚞 СтрАрр                     |                                        |                                                                                                    |
| 🛛 🧰 CmpSecureChannel           |                                        |                                                                                                    |
| CmpWebServer                   |                                        |                                                                                                    |

Figure 5-4. Window with security settings

In the previous windows, the security settings relevant for OPC UA can be seen and adjusted after expanding the folders "CmpOPCUAServer" and "CmpUserMgr".

#### ATTENTION:

After changing some of the security settings in the previous window it is necessary to power-off and power-on again the CPU before these settings become active. As a general recommendation, please power-off and power-on after changing any of the security settings in the previous window.

### **Anonymous Login (No Authentication)**

If you want to connect without authentication, it is necessary to select anonymous login in the client, and configure the server for accepting anonymous login.

Considering the window in Figure 5-4, the following setting must be adjusted:

• CmpUserMgr / UserMgmtAllowAnonymous = YES

#### Authentication

Authentication consists in selecting a device user name and a password for establishing a session with the server.

#### Creating a New Device User and its Password

The first step for enabling authentication is to create a new device user and its password, and then select this new device user. This is explained in the following figures.

#### ATTENTION:

This is a very summarized description for device user management. More details can be found in MU299609 (MasterTool IEC XE User Manual - MT8500). This manual describes many other functions for device user management (editing passwords, deleting users, importing users, etc).

The following figures assume that:

- Anonymour login is not allowed. This means that, in Figure 5-4, the following setting must be adjusted: CmpUserMgr / UserMgmtAllowAnonymous = NO.
- There is a pre-existing user called "brune" which is member of group "Administrator".

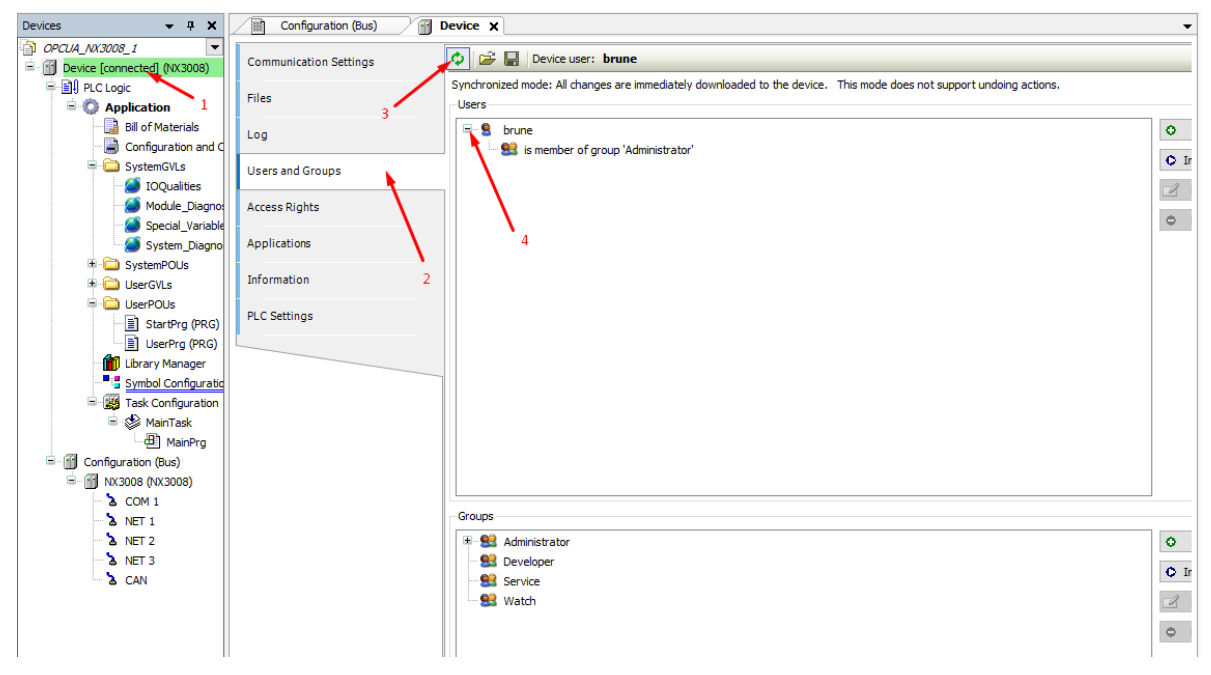

Figure 5-5. Opening screen for adding users

- 1. Click on "Device" in the device tree. This will open the tab "Device".
- 2. Select "Users and Groups" in the tab "Device".
- 3. Press the refresh button (?) for showing the current users. In this example, there is a preexisting user called "brune" which is currently selected.
- 4. Expand the current users if you want to see their groups. In this example, the user "brune" is a member of group "Administrator".

After this, it is possible to create another user, its group and password by pressing the button "Add" in the left pane of the previous screen:

| Add User          |                                         | ×         |
|-------------------|-----------------------------------------|-----------|
| Name              | l                                       |           |
| Default group     | <please select=""></please>             | ~         |
|                   |                                         |           |
| Password          |                                         | $\odot$   |
| Confirm password  |                                         |           |
| Password strength | Very weak                               |           |
|                   | Password can be changed by user         |           |
|                   | Password must be changed at first login |           |
|                   |                                         | OK Cancel |

Figure 5-6. Window for adding a device user

The following figure shows this window filled in with a new user "roberto" of group "Administrator":

| Add User          |                                         | ×         |
|-------------------|-----------------------------------------|-----------|
| Name              | roberto                                 |           |
| Default group     | Administrator                           | ~         |
|                   |                                         |           |
| Password          | •••••                                   | 0         |
| Confirm password  | •••••                                   |           |
| Password strength | Better                                  |           |
|                   | Password can be changed by user         |           |
|                   | Password must be changed at first login |           |
|                   |                                         | OK Cancel |

Figure 5-7. Adding device user "roberto"

After creating the user, the following figure shows up:

| Configuration (Bus)    | Device X                                                                                                    |
|------------------------|----------------------------------------------------------------------------------------------------|
| Communication Settings | 📀 😂 🔚 Device user: brune                                                                                                   |
| Files                  | Synchronized mode: All changes are immediately downloaded to the device. This mode does not support undoing actions. Users |
| Log                    | <ul> <li>B g roberto</li> </ul>                                                                                            |

Figure 5-8. Device user "roberto" added

For changing the to the new device user (roberto), first logoff the currently selected device user (brune). This can be done using the following command:

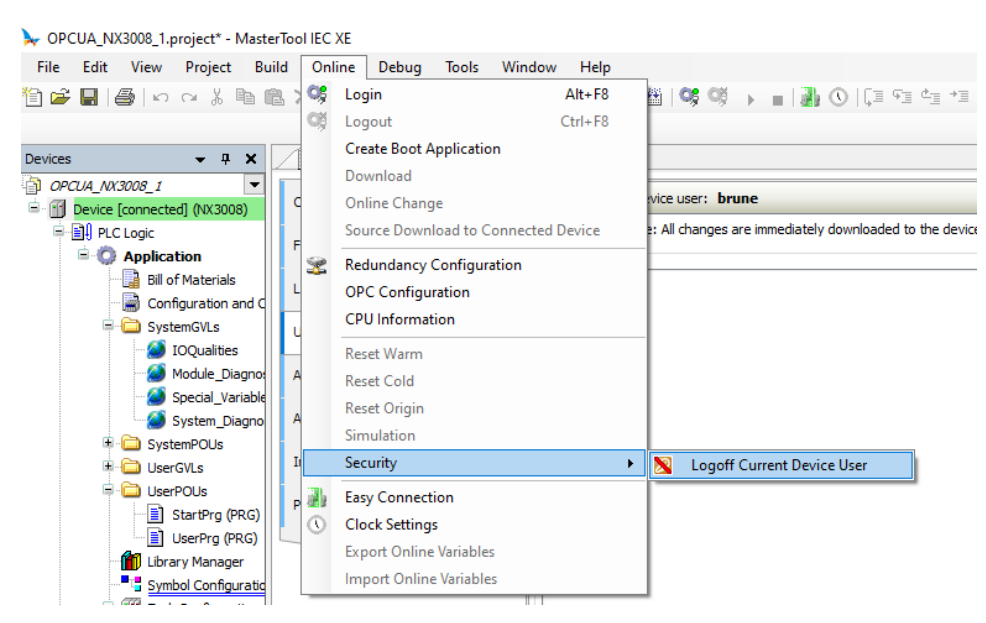

Figure 5-9. Logging off the current device user

After this, you get the following screen showing and "Anonymous" device user.

| Configuration (Bus) |                        |                                                                                                    |  |  |  |  |  |  |  |
|---------------------|------------------------|----------------------------------------------------------------------------------------------------|--|--|--|--|--|--|--|
| l                   | Communication Settings | 💠 😂 🔚 Device user: Anonymous                                                                                |  |  |  |  |  |  |  |
|                     | Files                  | Offline mode is not supported by the device, switch to synchronized mode to edit the user management. Users |  |  |  |  |  |  |  |
|                     | Log                    |                                                                                                    |  |  |  |  |  |  |  |
|                     | Users and Groups       |                                                                                                    |  |  |  |  |  |  |  |

Figure 5-10. Anonymous device user

For selecting one of the registered users (brune or roberto), click over the refresh button ( $\overset{(\label{eq:product})}{\longrightarrow}$ ) in the previous screen. This causes the following window to open:

| Device    | User Logon                          |                                                                                                    | $\times$ |
|-----------|-------------------------------------|----------------------------------------------------------------------------------------------------|----------|
| $\square$ | You are currently<br>and password o | v not authorized to perform this operation on the device. Please enter the nar<br>f an user account which has got the sufficient rights. | ne       |
|           | Device name                         | Device (NX3008)                                                                                                    |          |
|           | Deviceaddress                       |                                                                                                    |          |
|           | User name                           |                                                                                                    |          |
|           | Password                            |                                                                                                    | •        |
|           | Operation:<br>Object:               | View<br>"Device"                                                                                                    |          |
|           |                                     | OK Cancel                                                                                                    |          |

Figure 5-11. Logging on a device user

Finally, type the name of the device user and password for loging on.

#### Adjusting the OPC UA Settings for Authentication

In the screen of Figure 5-4, the following security setting must be adjusted for not accepting connection without authentication:

• CmpUserMgr / UserMgmtAllowAnonymous = NO

In addition, if you will not use cryptography together with authentication, the following security setting must be adjusted:

• CmpOPCUAServer / AllowUserPasswordsOnPlainText = YES

#### ATTENTION:

Remember to power-down and power-up again the PLC after changing these settings.

After this, the client will need to provide user and password for establishing an OPC UA connection. The following figure shows an example of user and password configuration in the client UaExpert®:

| Configuration Manage                                                                                        | ODCLIAS answer @NIV2009_RDLINE |           |
|----------------------------------------------------------------------------------------------------|--------------------------------|-----------|
| Configuration Name                                                                                          | OPCUAServer@INX3008_BRUINE     |           |
| PKI Store                                                                                                   | Default                        | ~         |
| Server Information                                                                                          |                                |           |
| Endpoint Url                                                                                                | opc.tcp://192.168.200.1:4840   |           |
| Reverse Connect                                                                                             |                                |           |
| Security Settings                                                                                           |                                |           |
| Security Policy                                                                                             | None                           | ~         |
| Message Security Mode                                                                                       | None                           | ~         |
| Authentication Settings                                                                                     |                                |           |
| Anonymous                                                                                                   |                                |           |
| Anonymous     Username                                                                                      | brune                          | Store     |
| Anonymous     Username     Password                                                                         | brune                          | ] 🗹 Store |
| Anonymous     Username     Password     Certificate                                                         | brune<br>••••••                | ) 🗹 Store |
| <ul> <li>Anonymous</li> <li>Username</li> <li>Password</li> <li>Certificate</li> <li>Private Key</li> </ul> | brune                          | ) 🗹 Store |
| Anonymous     Username     Password     Certificate     Private Key     Session Settings                    | brune                          | ) 🖌 Store |

Figure 5-12. User and password in client UaExpert®

# Sign and Encrypt

#### **Configuration Options in Altus Servers**

Regarding sign and encrypt, the user must adjust the two following parameters in the screen of Figure 5-4:

- Communication Policy
- Communication Mode

The following options of Communication Policy are available for Altus controllers supporting OPC UA server:

| Setting                                                                                                    | Value                                                                                                    | Description                                                                       |  |  |  |  |  |  |
|----------------------------------------------------------------------------------------------------|----------------------------------------------------------------------------------------------------|-----------------------------------------------------------------------------------|--|--|--|--|--|--|
| 😑 🧽 CmpOPCUAServer                                                                                                    |                                                                                                    |                                                                                   |  |  |  |  |  |  |
| CommunicationPolicy                                                                                                    | POLICY_AES128SHA256RSAOAEP: ~                                                                                                    | Support for all policies beginning with Aes128Sha256RsaOaep (AES 128 with SHA256) |  |  |  |  |  |  |
| Communication Mode                                                                                                    | POLICY_AES256SHA256RSAPSS: Support for all policies beginning with Aes256Sha256RsaPss (AES 256 with SHA256 and RSA with PSS/OAEP(SHA256))<br>POLICY_BASIC256SHA256: Support for all policies beginning with Basic256Sha256 (AES 256 with SHA256) |                                                                                   |  |  |  |  |  |  |
| Activation POLICY_AES128SHA256RSAOAEP: Support for all policies beginning with Aes128Sha256RsaOaep (AES 128 with SHA256) |                                                                                                    |                                                                                   |  |  |  |  |  |  |

**Figure 5-13. Options for Communication Policy** 

The following options of Communication Mode are available for Altus controllers supporting OPC UA server:

| Setting               | Value                                                                                                    | Description                                                                       |  |  |  |  |
|-----------------------|----------------------------------------------------------------------------------------------------|-----------------------------------------------------------------------------------|--|--|--|--|
| 😑 🚞 CmpOPCUAServer    |                                                                                                    |                                                                                   |  |  |  |  |
| 🔧 CommunicationPolicy | POLICY_AES128SHA256RSAOAEP                                                                                                    | Support for all policies beginning with Aes128Sha256RsaOaep (AES 128 with SHA256) |  |  |  |  |
| 🔧 CommunicationMode   | ALL: Add all available modes. No sec $ \smallsetminus $                                                                                                    | Add all available modes. No security, just signed, signed and encrypted           |  |  |  |  |
| Activation            | SIGNED_AND_ENCRYPTED: Only signed and encrypted communications profiles are added [HIGHEST_SECURITY_LEVEL]<br>MIN_SIGNED: Enforce a signed communication. Encryption optional available. |                                                                                   |  |  |  |  |
| UserAuthentication    |                                                                                                    |                                                                                   |  |  |  |  |
| AllowUserPasswordO    | ALL, Add all available modes, No security, just signed, signed and encrypted<br>ONLY_PLAINTEXT: Support only plaintext communication. Default without security manager.                  |                                                                                   |  |  |  |  |

Figure 5-14. Options for Communication Mode

#### **Configuration Options in OPC UA Clients**

In the client side, for instance, UaExpert®, it is possible to select:

- Security Policy, which offers the following encryption methods supported by Altus controllers:
  - Aes256Sha256RsaPss (encryption method with the highest security).
  - o Basic256Sha256 (encryption method with the second highest security).
  - o Aes128Sha256RsaOaep (encryption method with the third highest security).
  - None (no encryption plain text).
- Message Security Mode, which offers the following options:
  - Sign & Encrypt (highest security level ensures that the messages came from the intended source and were not modified in transit, and that messages cannot be read in transit).
  - Sign (second highest security level ensures that the messages came from the intended source and were not modified in transit).
  - None (no security at all).

#### Altus Server Configurations and Allowed Configurations in OPC UA Clients

Depending on the security configurations selected for the Altus server (CommunicationPolicy and CommunicationMode), there is a list of supported configurations in the client side (Security Policy and Message Security Mode). This relationship appears in the following table:

- The two first columns of the following table shows all the 12 combinations of configurations in the Altus OPC UA server (3 options of CommunicationPolicy X 4 options of CommunicationMode).
- The two last columns show 37 possible configurations in a client like UaExpert®.
- Some additional notes about this table:
  - Rows 1, 2 and 3 have no security at all.
  - Row 4 has the highest security level.

|     | ALTUS OPC UA Server        | Supported OPC UA Client Configurations |                     |                  |  |  |
|-----|----------------------------|----------------------------------------|---------------------|------------------|--|--|
| Row | Communication              | Communication                          | Security Policy     | Message Security |  |  |
|     | Policy                     | Mode                                   | Security Folicy     | Mode             |  |  |
| 1   | POLICY_AES256SHA256RSAPSS  | ONLY_PLAIN_TEXT                        | None                | None             |  |  |
| 2   | POLICY_BASIC256SHA256      | ONLY_PLAIN_TEXT                        | None                | None             |  |  |
| 3   | POLICY_AES128SHA256RSAAOEP | ONLY_PLAIN_TEXT                        | None                | None             |  |  |
| 4   | POLICY_AES256SHA256RSAPSS  | SIGNED_AND_ENCRYPTED                   | Aes256Sha256RsaPss  | Sign & Encrypt   |  |  |
| 5   | POLICY BASIC2565HA256      | SIGNED AND ENCRYPTED                   | Aes256Sha256RsaPss  | Sign & Encrypt   |  |  |
| 6   |                            |                                        | Basic256Sha256      | Sign & Encrypt   |  |  |
| 7   |                            |                                        | Aes256Sha256RsaPss  | Sign & Encrypt   |  |  |
| 8   | POLICY_AES128SHA256RSAAOEP | SIGNED_AND_ENCRYPTED                   | Basic256Sha256      | Sign & Encrypt   |  |  |
| 9   |                            |                                        | Aes128Sha256RsaOaep | Sign & Encrypt   |  |  |
| 10  |                            | MIN SIGNED                             | Aes256Sha256RsaPss  | Sign & Encrypt   |  |  |
| 11  | FOLICI_ALS2505HA250H5AF55  |                                        | Aes256Sha256RsaPss  | Sign             |  |  |
| 12  |                            |                                        | Aes256Sha256RsaPss  | Sign & Encrypt   |  |  |
| 13  |                            | MIN SIGNED                             | Aes256Sha256RsaPss  | Sign             |  |  |
| 14  | POLICI_BASIC2505HA250      | WIIN_SIGNED                            | Basic256Sha256      | Sign & Encrypt   |  |  |
| 15  |                            |                                        | Basic256Sha256      | Sign             |  |  |
| 16  |                            |                                        | Aes256Sha256RsaPss  | Sign & Encrypt   |  |  |
| 17  |                            |                                        | Aes256Sha256RsaPss  | Sign             |  |  |
| 18  | POLICY_AES128SHA256RSAAOEP |                                        | Basic256Sha256      | Sign & Encrypt   |  |  |
| 19  |                            | WIIN_SIGNED                            | Basic256Sha256      | Sign             |  |  |
| 20  |                            |                                        | Aes128Sha256RsaOaep | Sign & Encrypt   |  |  |
| 21  |                            |                                        | Aes128Sha256RsaOaep | Sign             |  |  |
| 22  |                            |                                        | Aes256Sha256RsaPss  | Sign & Encrypt   |  |  |
| 23  | POLICY_AES256SHA256RSAPSS  | ALL                                    | Aes256Sha256RsaPss  | Sign             |  |  |
| 24  |                            |                                        | None                | None             |  |  |
| 25  |                            |                                        | Aes256Sha256RsaPss  | Sign & Encrypt   |  |  |
| 26  |                            |                                        | Aes256Sha256RsaPss  | Sign             |  |  |
| 27  | POLICY_BASIC256SHA256      | ALL                                    | Basic256Sha256      | Sign & Encrypt   |  |  |
| 28  |                            |                                        | Basic256Sha256      | Sign             |  |  |
| 30  |                            |                                        | None                | None             |  |  |
| 31  |                            |                                        | Aes256Sha256RsaPss  | Sign & Encrypt   |  |  |
| 32  |                            |                                        | Aes256Sha256RsaPss  | Sign             |  |  |
| 33  |                            |                                        | Basic256Sha256      | Sign & Encrypt   |  |  |
| 34  | POLICY_AES128SHA256RSAAOEP | ALL                                    | Basic256Sha256      | Sign             |  |  |
| 35  |                            |                                        | Aes128Sha256RsaOaep | Sign & Encrypt   |  |  |
| 36  |                            |                                        | Aes128Sha256RsaOaep | Sign             |  |  |
| 37  |                            |                                        | None                | None             |  |  |

| <b>Fable 5-1</b> -Relatior | ı between | security | settings | in | server | and | client |
|----------------------------|-----------|----------|----------|----|--------|-----|--------|
|----------------------------|-----------|----------|----------|----|--------|-----|--------|

#### **Creating or Importing Certificates**

Before using the message security modes "Sign" or "Sign & Encrypt", it is necessary to create a certificate. As already described in section **Certificates**, there are two types of certificates:

- Self-signed certificate
- CA certificate (CA = Certificate Authority)

The section **Certificates** also explains the criteria for selecting one of these two types. The following subsections describe how to create a self-signed certificate or how to import a CA certificate, depending on the type of certificate selected by the user.

#### Creating a Self-Signed Certificate

Initially use the menu **View / Security Screen** for opening the window shown in the following figure, and then select the tab **Devices**:

| User O Information Issued for Issued by Valid from Valid until Thumpe |        |
|-----------------------------------------------------------------------|--------|
| Gick the Refresh' button to load the data.                            | oprint |
| Project                                                               |        |
|                                                                       |        |
|                                                                       |        |
| Ē*                                                                    |        |

Figure 5-15. Security Screen / tab Devices

Click in the refresh button (1), and then click over Device (2) for obtaining the following screen:

| Configuration (Buo) |     |                          |     |      |                                       |              |              |                       |                                 |                                          |  |  |
|---------------------|-----|--------------------------|-----|------|---------------------------------------|--------------|--------------|-----------------------|---------------------------------|------------------------------------------|--|--|
| User                | Φ   | Information              |     |      | Information                           | Issued for   | Issued by    | Valid from            | Valid until                     | Thumbprint                               |  |  |
|                     | -84 | = 🔟 Device               |     | ×    | OPC UA Server (not available)         |              |              |                       |                                 |                                          |  |  |
| Project             | -   | Own Certificates         | 1.5 | 073  | Encrypted Application (not available) |              |              |                       |                                 |                                          |  |  |
| Devices             |     | Trusted Certificates     |     | 1    | Encrypted Communication               | NX3008_BRUNE | NX3008_BRUNE | 10/4/2023 11:03:29 AM | 11/3/2023 11:03:29 AM (30 days) | 12C0FC08EEC6C95CBD4A96E728741DE410325605 |  |  |
| Devices             |     | Untrusted Certificates   |     |      | 💱 Web Server                          | NX3008_BRUNE | NX3008_BRUNE | 10/4/2023 11:03:29 AM | 11/3/2023 11:03:29 AM (30 days) | 12C0FC08EEC6C95CBD4A96E728741DE410325605 |  |  |
|                     |     | Quarantined Certificates | 1.1 | 2-16 |                                       |              |              |                       |                                 |                                          |  |  |
|                     |     |                          |     | -#   |                                       |              |              |                       |                                 |                                          |  |  |

Figure 5-16. Security Screen / tab Devices - refreshed

Click over "OPC UA Server (not available)" (3) in the Information column, and then in the button for generating a certificate (4):

| ŀ | Security Screen 🗙 🔟 Con | figurat | on (Bus)                 |   |          |                                         |            |           |            |             |            |   |
|---|-------------------------|---------|--------------------------|---|----------|-----------------------------------------|------------|-----------|------------|-------------|------------|---|
|   | User                    | Φ       | Information              | 4 | 1        | Information                             | Issued for | Issued by | Valid from | Valid until | Thumbprint | Γ |
|   |                         | -07     | Device                   |   | $\times$ | 📮 OPC UA Server (not available) 🛛 🚤     |            |           |            |             |            |   |
|   | Project                 | -       | 🕅 Own Certificates       |   | 001      | Encrypted Application (not available)   |            |           |            |             |            |   |
|   | Pavisas                 |         | Trusted Certificates     |   |          | Encrypted Communication (not available) | N.         |           |            |             |            |   |
|   | Devices                 |         | Untrusted Certificates   |   |          | Web Server (not available)              | 3          |           |            |             |            |   |
| Ľ |                         |         | Quarantined Certificates |   | ¢*       |                                         |            |           |            |             |            |   |
| 1 |                         |         |                          |   | - A      |                                         |            |           |            |             |            |   |

Figure 5-17. Security Screen / tab Devices - starting creation of certificate

After this, the following message box appears for adjusting the certificate settings:

| Certificate Settings   | ×         |
|------------------------|-----------|
| Key length (bit)       | 3072 ~    |
| Validity period (days) | 365       |
|                        | OK Cancel |

Figure 5-18. Security Screen / tab Devices - certificate settings

You can use these default setting or chose between the following options:

- Key length (bit): 2048, 3072, or 4096. The bigger the key length, more time it takes for creating the certificate, but hackers will also need more time for breaking this certificate.
- Validity period (days). The bigger the validity period, more time hackers have for trying the break this certificate. So, it is not recommended to select a huge validity period.

After clicking OK in the previous message box, it takes some seconds (sometimes minutes, depending on the CPU power) for creating the certificate. After the certificate was calculated, the following screen appears:

| Security Screen 🗙 🔟 Configuration (Bus) |     |                          |     |                                       |                          |                          |                       |                                 |  |  |  |  |
|-----------------------------------------|-----|--------------------------|-----|---------------------------------------|--------------------------|--------------------------|-----------------------|---------------------------------|--|--|--|--|
| User                                    | Φ   | Information              | 1   | Information                           | Issued for               | Issued by                | Valid from            | Valid until                     |  |  |  |  |
| Destant                                 | \$q | Device                   | ×   | 💱 OPC UA Server                       | OPCUAServer@NX3008_BRUNE | OPCUAServer@NX3008_BRUNE | 10/4/2023 2:08:21 PM  | 10/3/2024 2:08:21 PM (365 days) |  |  |  |  |
| Project                                 | -   | Own Certificates         | 473 | Encrypted Application (not available) |                          |                          |                       |                                 |  |  |  |  |
| Davisas                                 |     | Trusted Certificates     | 10  | Encrypted Communication               | NX3008_BRUNE             | NX3008_BRUNE             | 10/4/2023 11:03:29 AM | 11/3/2023 11:03:29 AM (30 days) |  |  |  |  |
| Devices                                 |     | Untrusted Certificates   | G   | 💱 Web Server                          | NX3008_BRUNE             | NX3008_BRUNE             | 10/4/2023 11:03:29 AM | 11/3/2023 11:03:29 AM (30 days) |  |  |  |  |
|                                         |     | Quarantined Certificates | 22  |                                       |                          |                          |                       |                                 |  |  |  |  |

Figure 5-19. Security Screen / tab Devices - certificate created

ATTENTION: Power-off and power-on again the PLC for activating the created certificate.

#### Importing a CA Certificate

For now, Altus PLCs cannot use CA certificates.

#### Negotiating the Certificate with the OPC UA Client

#### Self-Signed Certificate

After the self-signed certificate was created in the server, configure the client with one of the allowed configurations for parameters Security Policy and Message Security Mode, according to the description in section Altus Server Configurations and Allowed Configurations in OPC UA Clients.

The first attempt to connect will fail, but will leave a certificate in the folder "Quarantined Certificates". The following figure shows an example after the first attemp to connect using the client UaExpert®. Before checking the folder "Quarantined Certificates", press the refresh button.

|      | Configuration (Bus) V Sceurity Screen X |   |                          |     |                                                                                                    |                 |                 |                     |                                |  |  |  |
|------|-----------------------------------------|---|--------------------------|-----|----------------------------------------------------------------------------------------------------|-----------------|-----------------|---------------------|--------------------------------|--|--|--|
|      | User                                    | Φ | Information              | C.  | Information                                                                                                    | Issued for      | Issued by       | Valid from          | Valid until                    |  |  |  |
|      |                                         | • | 😑 🚮 Device               | ×   | i in the second second se | UaExpert@APED07 | UaExpert@APED07 | 3/7/2023 1:56:08 PM | 3/5/2028 1:56:08 PM (> 1 year) |  |  |  |
|      | Project                                 | - | Own Certificates         | 471 | 1                                                                                                    |                 |                 |                     |                                |  |  |  |
| Devi | Devices                                 |   | Trusted Certificates     |     |                                                                                                    |                 |                 |                     |                                |  |  |  |
|      | Devices                                 |   | Untrusted Certificates   | G   |                                                                                                    |                 |                 |                     |                                |  |  |  |
|      |                                         |   | Quarantined Certificates | Ê.  |                                                                                                    |                 |                 |                     |                                |  |  |  |

Figure 5-20. Security Screen / tab Devices - quarantined certificate for client

Drag this certificate from the folder "Quarantined Certificates" to the folder "Trusted Certificates".

| 4 | Configuration (Bus) | us) / 🖓 Security Screen 🗙 |                          |    |    |             |                 |                 |                     |                                |   |  |
|---|---------------------|---------------------------|--------------------------|----|----|-------------|-----------------|-----------------|---------------------|--------------------------------|---|--|
|   | User                | Φ                         | Information              | Ľ, | ń. | Information | Issued for      | Issued by       | Valid from          | Valid until                    | Ī |  |
|   |                     | -                         | E Device                 | ×  |    | E.          | UaExpert@APED07 | UaExpert@APED07 | 3/7/2023 1:56:08 PM | 3/5/2028 1:56:08 PM (> 1 year) | ( |  |
|   | Project             | <u> </u>                  | Own Certificates         | -  |    |             |                 |                 |                     |                                |   |  |
|   | Devices             |                           | Trusted Certificates     |    | J  |             |                 |                 |                     |                                |   |  |
|   |                     |                           | Untrusted Certificates   |    | 3  |             |                 |                 |                     |                                |   |  |
| μ |                     |                           | Quarantined Certificates | 6* | *  |             |                 |                 |                     |                                |   |  |
|   |                     |                           |                          | -  | 8  |             |                 |                 |                     |                                |   |  |

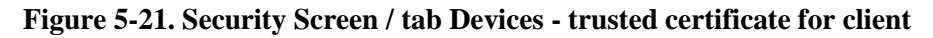

After this, the next attempt of client connection must work.

#### CA Certificate

For now, Altus PLCs cannot use CA certificates.

# 6. Recommendations for OPC UA Clients Configuration

The configuration of Nexto Series CPUs as OPC UA servers, described in chapter 4, is quite simple. The configuration of OPC UA clients is a little bit more complicated, and requires some knowledge about the OPC UA protocol. For this purpose, it is important to read chapter 3.

Of course, the user also needs to read the documentation of the OPC UA client.

This chapter gives some general hints related to configuration of OPC UA clients connected to a Nexto Series CPU, for achieving the following objectives:

- Avoid to work with unintended parameters for subscriptions and monitored items;
- Avoid interoperability issues;
- Avoid performance issues. Depending on how the client is configured, the OPC UA server tasks can have a high CPU consumption.

# Configure only Supported Values of Parameters PublishingInterval and SamplingInterval

According to section **Revised Parameters for Subscriptions and Monitored Items**, the following parameters configured in the client may be revised by the server:

- PublishingInterval
- SamplingInterval

Sometimes the client may not notify the user about such a revision made by the server. Therefore, the user configuration may be changed, and the user may not be warned about this change.

For avoiding these revisions, the user should use one of the values supported by the server.

Values supported for the parameter PublishingInterval:

• Any multiple of 100 ms.

Values supported for the paramete SamplingInterval:

- 100 ms
- 300 ms
- 500 ms
- 1000 ms
- 2500 ms
- 5000 ms

# **Observe the Operational Limits**

The meaning of operational limits is described in section **Operational Limits**, and their values are defined in section **Values of Operational Limits**. When a client exceeds an operational limit of a server, some OPC UA services will fail, causing interoperability issues.

A really good client would never exceed an operational limit, because it can read the operational limits from the server, and do not call services exceeding any operational limit.

If a client ignores and exceeds an operational limit, some OPC UA services will fail. In this case, at least the client should report this failure in a log. After observing such a log, the user has two options:

• The user can change a parameter in the client that avoids to exceed an operational limit. For instance, in the client Kepware®, it is possible to ajust the communication parameter "Max. Items per Read" to be smaller or equal to the operational limit "MaxNodesPerRead".

• If the client does not offer a configurable parameter that avoids to exceed a specific operational limit, the solution for the problem is more difficult, and sometimes not possible. Sometimes the solution can be splitting the communication in many sessions or subscriptions with a limited number of variables.

# Avoid Small Values for SamplingInterval and PublishingInterval

The smaller the values of these two parameters for a subscription, the bigger will be the CPU consumption in the server.

It is important to evaluate carefully how small must be these parameters, and avoid to use unnecessarily low values for them. During this evaluation, the user must answer some questions:

- Which is the update rate needed for a variable in the client? This should be the value for PublishingInterval.
- Which is the response time needed for a variable in the client (time since variable changed in the server until the new value arrives at the client)? This should be the value for PublishingInterval + SamplingInterval.

# **Split a Session in Several Subscriptions**

Some variables must be updated more frequently than other variables. For instance, a slow variable like a temperature does not need to be updated very frequently.

It is recommended to categorize the variables in several groups according to the expected update rate, and use a different subscription for each category.

If all the variables belong to the same subscription, this single subscription should have small values for SamplingInterval and PublishingInterval suitable for fast variables, causing an unnecessary CPU consumption for reporting slow variables.

Most clients allow to create many subscriptions for a session.

# **Split the Communication in Several Sessions**

This measure normally helps to increase the communication performance in the client side. Typically the operating system of a client (e.g: Windows®) allocates a thread for each session. Processing several sessions in parallel by different threads generally optimizes the communication performance.

Note that there is a limit for the number of sessions in the server (see section **Maximum Number of Sessions**).

# 7. Diagnostics

Using OPC UA communication, it is possible to get diagnostic and other types of information about the server.

This chapter shows how to get this information using the OPC UA client UaExpert®.

Additional diagnostics, like failures to connect to a server, must be provided by the OPC UA client.

# **Server Diagnostics**

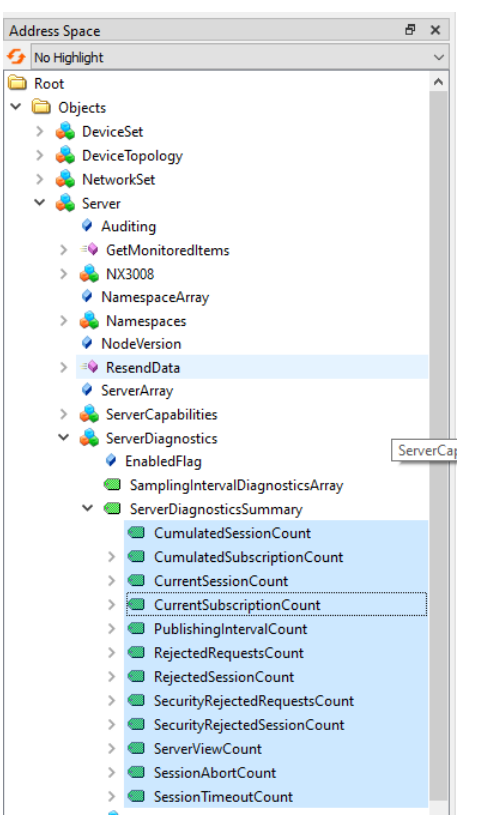

Figure 7-1. Browsing server diagnostics

| Data Access View |              |             |                               |       |          |                  |                  |            |
|------------------|--------------|-------------|-------------------------------|-------|----------|------------------|------------------|------------|
| #                | Server       | Node Id     | Display Name                  | Value | Datatype | Source Timestamp | Server Timestamp | Statuscode |
| 1                | OPCUAServer@ | NS0 Numeric | CumulatedSessionCount         | 1     | UInt32   | 10:53:32.667     | 10:53:32.667     | Good       |
| 2                | OPCUAServer@ | NS0 Numeric | CumulatedSubscriptionCount    | 5     | UInt32   | 10:53:32.667     | 10:53:32.667     | Good       |
| 3                | OPCUAServer@ | NS0 Numeric | CurrentSessionCount           | 1     | UInt32   | 10:53:32.667     | 10:53:32.667     | Good       |
| 4                | OPCUAServer@ | NS0 Numeric | CurrentSubscriptionCount      | 2     | UInt32   | 10:53:32.667     | 10:53:32.667     | Good       |
| 5                | OPCUAServer@ | NS0 Numeric | PublishingIntervalCount       | 6     | UInt32   | 10:53:32.667     | 10:53:32.667     | Good       |
| 6                | OPCUAServer@ | NS0 Numeric | RejectedRequestsCount         | 0     | UInt32   | 10:53:32.667     | 10:53:32.667     | Good       |
| 7                | OPCUAServer@ | NS0 Numeric | RejectedSessionCount          | 0     | UInt32   | 10:53:32.667     | 10:53:32.667     | Good       |
| 8                | OPCUAServer@ | NS0 Numeric | SecurityRejectedRequestsCount | 0     | UInt32   | 10:53:32.667     | 10:53:32.667     | Good       |
| 9                | OPCUAServer@ | NS0 Numeric | SecurityRejectedSessionCount  | 0     | UInt32   | 10:53:32.667     | 10:53:32.667     | Good       |
| 10               | OPCUAServer@ | NS0 Numeric | ServerViewCount               | 0     | UInt32   | 10:53:32.667     | 10:53:32.667     | Good       |
| 11               | OPCUAServer@ | NS0 Numeric | SessionAbortCount             | 0     | UInt32   | 10:53:32.667     | 10:53:32.667     | Good       |
| 12               | OPCUAServer@ | NS0 Numeric | SessionTimeoutCount           | 0     | UInt32   | 10:53:32.667     | 10:53:32.667     | Good       |

Figure 7-2. Showing server diagnostics

# **Operational Limits**

4

| Ado | Address Space 🛛 🖉 🛪 |        |                                                                        |   |  |  |  |  |  |  |
|-----|---------------------|--------|------------------------------------------------------------------------|---|--|--|--|--|--|--|
| 9   | 🦻 No Highlight      |        |                                                                        |   |  |  |  |  |  |  |
|     | >                   | 4      | DeviceTopology                                                         | ^ |  |  |  |  |  |  |
|     | >                   | 💑      | NetworkSet                                                             |   |  |  |  |  |  |  |
|     | ¥                   | 4      | Server                                                                 |   |  |  |  |  |  |  |
|     |                     |        | Auditing                                                               |   |  |  |  |  |  |  |
|     |                     | >      | GetMonitoredItems                                                      |   |  |  |  |  |  |  |
|     |                     | >      | 뤚 NX3008                                                               |   |  |  |  |  |  |  |
|     |                     |        | NamespaceArray                                                         |   |  |  |  |  |  |  |
|     |                     | >      | 뤚 Namespaces                                                           |   |  |  |  |  |  |  |
|     |                     |        | NodeVersion                                                            |   |  |  |  |  |  |  |
|     |                     | >      | =🖗 ResendData                                                          |   |  |  |  |  |  |  |
|     |                     |        | ServerArray                                                            |   |  |  |  |  |  |  |
|     |                     | $\sim$ | 뤚 ServerCapabilities                                                   |   |  |  |  |  |  |  |
|     |                     |        | 🗀 AggregateFunctions                                                   |   |  |  |  |  |  |  |
|     |                     |        | LocaleldArray                                                          |   |  |  |  |  |  |  |
|     |                     |        | MaxArrayLength                                                         |   |  |  |  |  |  |  |
|     |                     |        | MaxBrowseContinuationPoints                                            |   |  |  |  |  |  |  |
|     |                     |        | MaxByteStringLength                                                    |   |  |  |  |  |  |  |
|     |                     |        | MaxHistoryContinuationPoints                                           |   |  |  |  |  |  |  |
|     |                     |        | MaxInactiveLockTime                                                    |   |  |  |  |  |  |  |
|     |                     |        | MaxQueryContinuationPoints                                             |   |  |  |  |  |  |  |
|     |                     |        | MaxStringLength                                                        |   |  |  |  |  |  |  |
|     |                     |        | MinSupportedSampleRate                                                 |   |  |  |  |  |  |  |
|     |                     |        | ModellingRules                                                         |   |  |  |  |  |  |  |
|     |                     |        | <ul> <li>OperationLimits</li> </ul>                                    |   |  |  |  |  |  |  |
|     |                     |        | MaxMonitoredItemsPerCall                                               |   |  |  |  |  |  |  |
|     |                     |        | MaxNodesPerBrowse                                                      |   |  |  |  |  |  |  |
|     |                     |        | MaxNodesPerHistoryReadData                                             |   |  |  |  |  |  |  |
|     |                     |        | MaxNodesPerHistoryReadEvents                                           |   |  |  |  |  |  |  |
|     |                     |        | MaxNodesPerHistoryUpdateData                                           |   |  |  |  |  |  |  |
|     |                     |        | MaxNodesPerHistoryUpdateEvents                                         |   |  |  |  |  |  |  |
|     |                     |        | MaxNodesPerMethodCall                                                  |   |  |  |  |  |  |  |
|     |                     |        | <ul> <li>MaxNodesPerNodeManagement</li> <li>MaxNodesPerRode</li> </ul> |   |  |  |  |  |  |  |
|     |                     |        | IniaxNodesPerKead                                                      |   |  |  |  |  |  |  |
|     |                     |        | IniaxNodesPerKegisterNodes     MaxNodesPerKegisteRrougePetheTeNeth     |   |  |  |  |  |  |  |
|     |                     |        | IviaxINodesPer IransiateBrowsePaths IoNode     MaxNodesPerWrite        |   |  |  |  |  |  |  |
|     |                     |        |                                                                        |   |  |  |  |  |  |  |

Figure 7-3. Browsing operational limits

| Data | Access View  |             |                                                  |       |          |                  |                  |            |
|------|--------------|-------------|--------------------------------------------------|-------|----------|------------------|------------------|------------|
| #    | Server       | Node Id     | Display Name                                     | Value | Datatype | Source Timestamp | Server Timestamp | Statuscode |
| 1    | OPCUAServer@ | NS0 Numeric | MaxMonitoredItemsPerCall                         | 1000  | UInt32   | 10:40:20.780     | 10:40:20.780     | Good       |
| 2    | OPCUAServer@ | NS0 Numeric | MaxNodesPerBrowse                                | 1000  | UInt32   | 10:40:20.780     | 10:40:20.780     | Good       |
| 3    | OPCUAServer@ | NS0 Numeric | MaxNodesPerRead                                  | 1000  | UInt32   | 10:40:20.780     | 10:40:20.780     | Good       |
| 4    | OPCUAServer@ | NS0 Numeric | ${\sf MaxNodesPerTranslateBrowsePathsToNodelds}$ | 100   | UInt32   | 10:40:20.790     | 10:40:20.790     | Good       |
| 5    | OPCUAServer@ | NS0 Numeric | MaxNodesPerWrite                                 | 1000  | UInt32   | 10:40:20.790     | 10:40:20.790     | Good       |

Figure 7-4. Showing operational limits

# 8. Performance Analysis

This chapter analyzes the performance of OPC UA communication using several types of Nexto PLCs. The idea is to give information about CPU load, initialization time, and the number of variables (monitored items) that can be used in OPC UA communication.

This information depends on many factors:

- CPU processing power
- OPC UA communication parameters, mainly Publishing Interval and Sampling Interval.
- Number of sessions.

# **General Test Conditions**

All the test results reported in this chapter used the following fixed test conditions:

- The OPC UA client was KEPServerEX® V6.14.263.0 from Kepware®.
- The maximum number of variables per session was 5000. For 5000 variables or less, a single session was used.
- Security was not used (authentication, sign, encrypt).
- PLC project features:
  - Project profile: machine profile.
  - MainTask interval: 20 ms.
  - All the OPC UA variables have type UDINT and are incremented in each MainTask interval.
  - MainTask cycle time: near 0 ms (only the code necessary for incrementing all the OPC UA variables).
  - No local I/O modules and no remote I/O.
  - No other types of communication (only Mastertool logged in).

# **Test Scenarios**

The test scenarios are reported in a table.

The following leftmost columns define the test condition:

- CPU model and firmware version
- Number of variables
- Publishing Interval
- Sampling Interval

The following rightmost columns define the test results:

- Initialization time: time since client was started until variables started to be reported.
- Total CPU load: total CPU consumption (%).

| _         |                                    | Test Cor               | Test Re                        | Test Results                 |                            |                 |  |
|-----------|------------------------------------|------------------------|--------------------------------|------------------------------|----------------------------|-----------------|--|
| Test<br># | CPU Model<br>(firmware<br>version) | Number of<br>Variables | Publishing<br>Interval<br>(ms) | Sampling<br>Interval<br>(ms) | Initialization<br>Time (s) | CPU Load<br>(%) |  |
| 1         |                                    | 0                      |                                |                              |                            | 31%             |  |
| 2         |                                    | 1000                   | 100                            | 100                          | 0,32                       | 51%             |  |
| 3         | 1                                  | 1000                   | 1000                           | 1000                         | 1,11                       | 37%             |  |
| 4         | NIV2008                            | 5000                   | 1000                           | 1000                         | 1,17                       | 52%             |  |
| 5         | (1.12.22.0)                        | 10000                  | 1000                           | 1000                         | 2,22                       | 65%             |  |
| 6         | (1.12.32.0)                        | 15000                  | 1000                           | 1000                         | 4,43                       | 74%             |  |
| 7         |                                    | 20000                  | 1000                           | 1000                         | 5,69                       | 83%             |  |
| 8         |                                    | 25000                  | 1000                           | 1000                         | 8,86                       | 90%             |  |
| 9         |                                    | 30000                  | 1000                           | 1000                         | 13,73                      | 96%             |  |
| 10        |                                    | 0                      |                                |                              |                            | 47%             |  |
| 11        | XP340                              | 500                    | 100                            | 100                          | 1,02                       | 85%             |  |
| 12        |                                    | 500                    | 1000                           | 1000                         | 1,15                       | 59%             |  |
| 13        |                                    | 1000                   | 1000                           | 1000                         | 1,48                       | 65%             |  |
| 14        | (1.12.32.0)                        | 2000                   | 1000                           | 1000                         | 3,18                       | 75%             |  |
| 15        |                                    | 3000                   | 1000                           | 1000                         | 5,57                       | 83%             |  |
| 16        | 1                                  | 4000                   | 1000                           | 1000                         | 10,11                      | 89%             |  |
| 17        | ]                                  | 5000                   | 1000                           | 1000                         | 12,85                      | 95%             |  |
| 18        |                                    | 0                      |                                |                              |                            | 27%             |  |
| 19        |                                    | 500                    | 100                            | 100                          | 1,15                       | 88%             |  |
| 20        |                                    | 500                    | 1000                           | 1000                         | 1,12                       | 38%             |  |
| 21        | NX3010                             | 1000                   | 1000                           | 1000                         | 1,60                       | 45%             |  |
| 22        | (1.10.12.0)                        | 2000                   | 1000                           | 1000                         | 3,38                       | 59%             |  |
| 23        |                                    | 3000                   | 1000                           | 1000                         | 5,71                       | 72%             |  |
| 24        | ]                                  | 4000                   | 1000                           | 1000                         | 8,73                       | 85%             |  |
| 25        | ]                                  | 5000                   | 1000                           | 1000                         | 12,48                      | 98%             |  |
| 26        |                                    | 0                      |                                |                              |                            | 42%             |  |
| 27        | NIVOOD                             | 250                    | 100                            | 100                          | 1,50                       | 98%             |  |
| 28        | NX3003                             | 500                    | 1000                           | 1000                         | 2,19                       | 62%             |  |
| 29        | (1.12.32.0)                        | 1000                   | 1000                           | 1000                         | 4,56                       | 75%             |  |
| 30        |                                    | 2000                   | 1000                           | 1000                         | 12,72                      | 99%             |  |

#### Table 8-1 -Test scenarios

The previous table shows some situations where the Publishing Interval and Sampling Interval are very low (100 ms). Note that this parameterization causes a high CPU consumption.